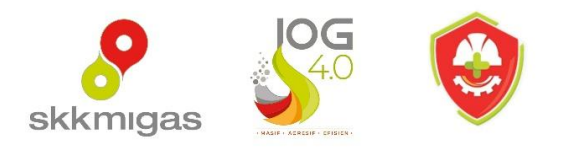

# **USER MANUAL**

# HSE Index Online Reporting

January 2025 Version 1.0

User Manual – HSE Index Online Reporting

## **Table of Contents**

| 1. | Penc  | lahuluan3                       |
|----|-------|---------------------------------|
|    | 1.1   | Tujuan Aplikasi                 |
|    | 1.2   | Tentang Dokumen                 |
|    | 1.3   | Deskripsi Umum Aplikasi         |
|    | 1.4   | Alur Diagram Proses Bisnis      |
|    | 1.5   | Daftar Istilah                  |
| 2  | Dong  | gunaan Anlikaci 7               |
| ۷. | reng  | gunaan Apirkasi                 |
|    | 2.1   | Registrasi User                 |
|    | 2.2   | Login9                          |
|    | 2.2.1 | Ubah Password10                 |
|    | 2.3   | Menu Aplikasi                   |
|    | 2.4   | Dashboard                       |
|    | 2.5   | Cara Pengisian Data             |
|    | 2.5.1 | Download Excel Template         |
|    | 2.5.2 | Konfigurasi Workflow Approval   |
|    | 2.6   | Input Form                      |
|    | 2.6.1 | Form Health                     |
|    | 2.6.2 | Form Safety27                   |
|    | 2.6.3 | Form Environment                |
|    | 2.6.3 | .1 Conversion Rate              |
|    | 2.6.4 | Form Process Safety             |
|    | 2.6.5 | Form GHG Emission               |
|    | 2.7   | Verifikasi                      |
|    | 2.8   | Perubahan Data / Request Update |
| 3. | Perta | anyaan Yang Sering Ditanyakan37 |

## 1. Pendahuluan

## 1.1 Tujuan Aplikasi

Aplikasi HSE Index Online Reporting bertujuan untuk mempermudah pelaporan HSE Performance Index bulanan KKKS dan melihat dashboard atau reporting HSE Index secara cepat dan terperinci.

Manfaat HSE Index Online Reporting di sisi SKK Migas:

- Sentralisasi pengawasan HSE Performance Index
- Rekapitulasi data HSE performance secara otomasi dan akurat
- Live Information data HSE dari masing-masing KKKS dan secara menyeluruh
- Integrasi dengan data Oil & Gas Production dan data Wilayah Kerja KKKS

Manfaat HSE Index Online Reporting di sisi KKKS:

- Mempermudah laporan HSE Performance Index bulanan KKKS dan verifikasi internal
- Menyediakan data base yang terintegrasi, ringkas, efektif, dan mudah diakses
- Mengeliminasi salah pengiriman email HSE Performance Index bulanan KKKS
- Tidak ada keterbatasan ukuran file email dalam pengiriman laporan HSE Performance Index

## 1.2 Tentang Dokumen

Dokumen Panduan merupakan dokumen yang dapat digunakan oleh pengguna dalam menggunakan aplikasi web HSE Index Online Reporting. Dalam Dokumen Panduan ini akan dijelaskan tata cara dan langkah-langkah yang diperlukan dalam menggunakan aplikasi web ini. Diharapkan dengan adanya dokumen panduan ini pengguna dapat menggunakan aplikasi HSE Index Online Reporting dengan mudah.

## 1.3 Deskripsi Umum Aplikasi

Aplikasi HSE Index Online Reporting mengacu kepada Pedoman Tata Kerja Nomor No. PTK-005/SKKO0000/2018/SO Buku Tentang Pengelolaan Kesehatan, Keselamatan Kerja dan Lindungan Lingkungan di Kegiatan Usaha Hulu Minyak dan Gas Bumi. Aplikasi ini digunakan untuk SKK Migas dan Perusahaan minyak dan gas yang beroperasi di Indonesia.

## 1.4 Alur Diagram Proses Bisnis

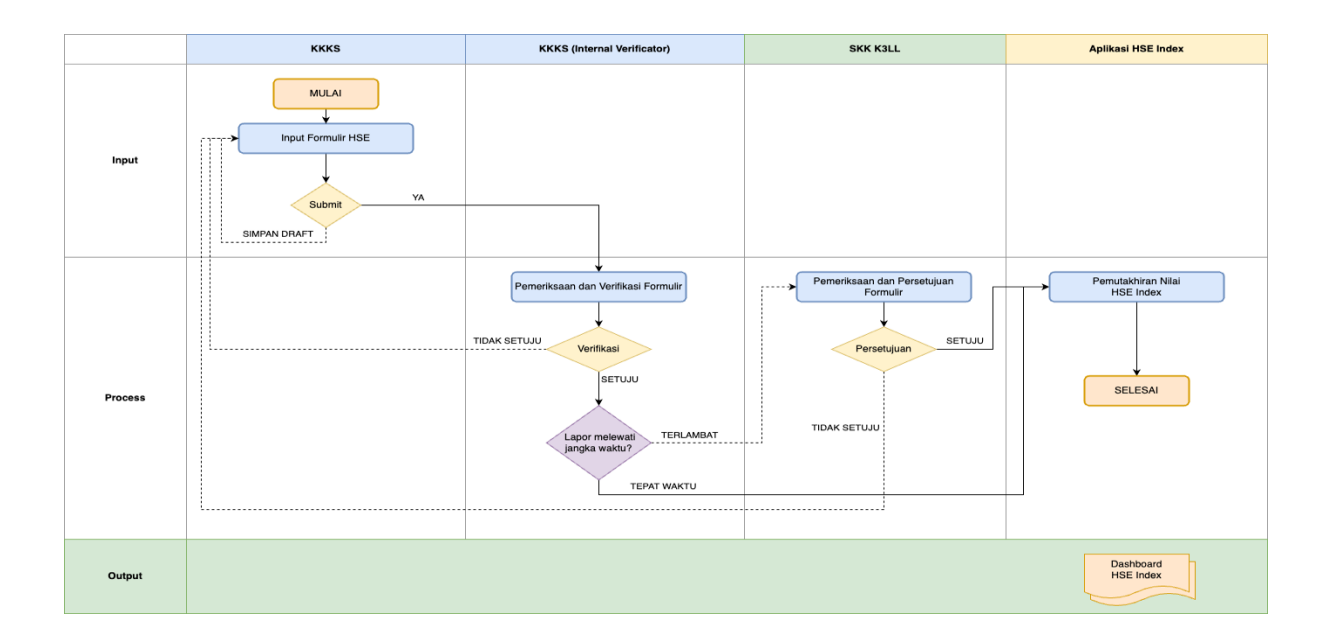

KKKS dapat melakukan pelaporan HSE Index untuk kategori Health, Safety, Environment, Process Safety dan GHG Emission selambat-lambatnya tanggal 6 di setiap bulannya. User di KKKS dapat melakukan pengisian form secara maupun menggunakan upload Excel file dan disimpan sebagai draft sebelum diteruskan kepada Internal Verificator di setiap KKKS. Verificator melakukan verifikasi dari form yang telah diisi sebelum form di submit ke SKK Migas.

Apabila KKKS melakukan pelaporan melebihi tenggat waktu yang telah ditentukan, maka form yang disubmit akan melewati proses approval dari SKK Migas. Jika KKKS melakukan pelaporan tepat waktu maka proses pelaporan akan dianggap selesai sehingga data yang dilaporkan akan diproses secara otomatis dan akan muncul di dashboard di sisi KKKS dan SKK Migas.

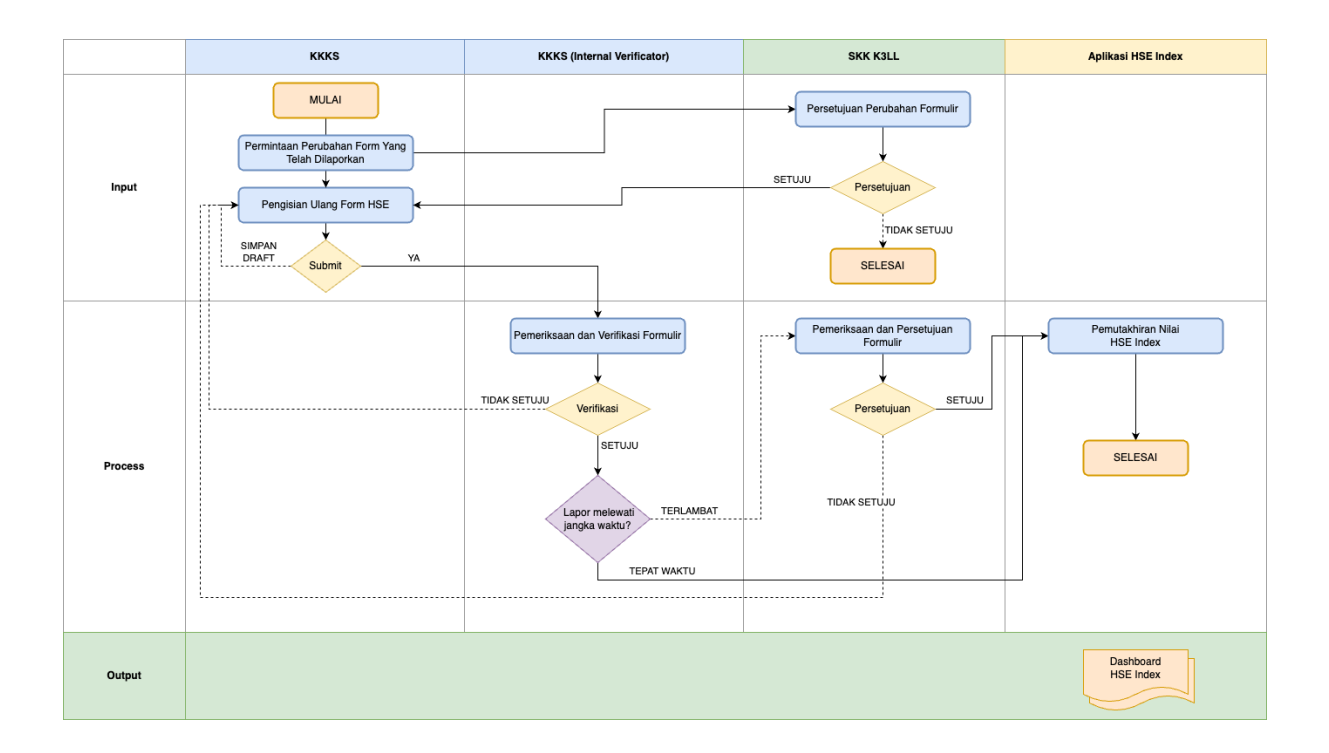

Apabila KKKS telah melakukan pelaporan HSE Index dan ingin melakukan perubahan untuk data yang telah disetujui, maka KKKS dapat melakukan permintaan perubahaan via Request Update di setiap form yang berstatus "Published".

Permintaan Request Update ini harus mendapatkan persetujuan dari Admin SKK Migas sebelum KKKS dapat melakukan pengisian ulang dari form tersebut. Jika request update ini telah mendapatkan persetujuan dari SKK Migas, maka form akan bisa di-edit ulang dan akan mengulang proses pengisian dari awal.

## 1.5 Daftar Istilah

| Istilah            | Deskripsi                                                  |  |  |
|--------------------|------------------------------------------------------------|--|--|
| User KKKS          | Personil KKKS yang melakukan pelaporan HSE Health,         |  |  |
|                    | Safety, Environment, Process Safety dan GHG Emission       |  |  |
| Verificator KKKS   | Personil KKKS yang melakukan verifikasi terhadap informasi |  |  |
|                    | yang dilaporkan oleh User                                  |  |  |
| Admin SKK Migas    | Personil SKK Migas yang dapat melihat hasil pelaporan dari |  |  |
|                    | KKKS, melakukan approval untuk pelaporan yang terlambat    |  |  |
|                    | dan yang akan diubah jika telah dilaporkan                 |  |  |
| User SKK Migas     | Personil SKK Migas yang dapat melihat hasil pelaporan dari |  |  |
|                    | KKKS di dashboard                                          |  |  |
| Helpdesk SKK Migas | Personil SKK Migas yang melakukan proses pembuatan user    |  |  |
|                    | account dan proses registrasi sekaligus dapat melihat      |  |  |
|                    | dashboard                                                  |  |  |

## 2. Penggunaan Aplikasi

## 2.1 Registrasi User

Registrasi User dapat dilakukan dengan melakukan klik tombol **Register New Account** di halaman login.

|                                 | First Name *          | Last Name * |
|---------------------------------|-----------------------|-------------|
| skkmigas                        | Email •               |             |
| ■ HSE Suite                     |                       |             |
| Email address                   | Title                 | Department  |
| your@email.com                  |                       |             |
|                                 | Company / Holding     |             |
| Password                        |                       |             |
| ۲                               | KKKS   Working Area * |             |
| Login                           | KKKS   Working Area   |             |
| Login                           | Role *                |             |
|                                 | Pick value            |             |
| orgot your password? click here | Notes                 |             |
|                                 |                       |             |
| Register New Account            |                       |             |

- Masukkan First Name, Last Name, Email, Company/Holding, KKKS beserta informasi lainnya.
- Masukkan KKKS | Working Area yang diinginkan. User dapat memilih lebih dari satu KKKS dalam melakukan pendaftaran.
- Masukkan Role yang diinginkan
  - Level 1 User KKKS: untuk user regular
  - Level 2 Verificator KKKS: untuk verificator

| Role *                     |    |  |  |  |
|----------------------------|----|--|--|--|
| Pick value                 | \$ |  |  |  |
| Level 1 - User KKKS        |    |  |  |  |
| Level 2 - Verificator KKKS |    |  |  |  |
|                            |    |  |  |  |

 Jika Role: Level 1 – User KKKS yang dipilih, akan muncul tambahan field untuk memasukkan First Name (Manager), Last Name (Manager) dan Email (Manager). Informasi ini dibutuhkan untuk pengiriman *registration approval request* ke email manager tersebut.

| First Name *           | Last Name *           |
|------------------------|-----------------------|
|                        |                       |
| Email *                |                       |
| Title                  | Department            |
| Company / Holding      |                       |
| KKKS   Working Area *  |                       |
| KKKS Working Area      | ¢                     |
| Role *                 |                       |
| Level 1 - User KKKS    | \$                    |
| First Name (Manager) * | Last Name (Manager) * |
| Email (Manager) *      |                       |
| Notes                  |                       |
|                        |                       |

Klik tombol Submit untuk melanjutkan proses registrasi

Apabila Role Level 1 – User KKKS, Manager akan mendapatkan email notifikasi untuk melakukan persetujuan / approval sebelum proses pembuatan user account diteruskan kepada tim Helpdesk SKK Migas.

Sedangkan untuk Role Level 2 – Verificator KKKS adalah jabatan manager atau yang setara, proses persetujuan akan dilakukan oleh pihak SKK Migas, sebelum pembuatan user account dapat dilaksanakan.

## 2.2 Login

|                  | 105              |  |
|------------------|------------------|--|
| skkmiga          |                  |  |
| HSE S            | Suite            |  |
| Email address    |                  |  |
| your@email.co    | m                |  |
| Password         |                  |  |
|                  | Login            |  |
| Forgot your pass | word? click here |  |
| Regis            | ster New Account |  |
|                  |                  |  |

- Masukkan email address sesuai dengan informasi user yang terdaftar dan password
- Klik tombol Login
- Jika proses login berhasil, user akan diarahkan ke halaman Dashboard
- Default password yang akan didapatkan adalah alamat email tanpa @domain. Contoh: Email: user-hbr@domain.net Default password nya adalah: user-hbr
- User diharapkan mengganti default passwordnya setelah berhasil melakukan login

## 2.2.1 Ubah Password

 User dapat mengganti passwordnya setelah berhasil masuk ke dalam aplikasi dengan cara klik User di pojok kanan atas, dan akan muncul pilihan menu. Lalu pilih "Change Password" untuk merubah password.

|                                                                                                    |                                                                                                    |               |          | KKKS Demo Corporation   | User K3SDemo<br>user-k3s@domain.net |
|----------------------------------------------------------------------------------------------------|----------------------------------------------------------------------------------------------------|---------------|----------|-------------------------|-------------------------------------|
| skkmigas                                                                                                    | Dashboard                                                                                                    |               |          |                         | Profile                             |
| 😹 HSE Suite 📃                                                                                                    | HSE Index                                                                                                    |               |          |                         | O Change Password                   |
|                                                                                                    |                                                                                                    | LICE Index    |          | Index Defermines        | G+ Log out                          |
| O Tash Suraina                                                                                                    | Month & Year ^                                                                                                    | Index Overall | <u> </u> | HSE Index               | 22                                  |
| C Task Overview                                                                                                    | < 2025 >                                                                                                    |               |          | 4.0                     |                                     |
|                                                                                                    | Jan Feb Mar                                                                                                    | -             |          | 3.0                     |                                     |
| E HSEIndex >                                                                                                    | Apr May Jun                                                                                                    | P3 H1 H2      |          | 1.0                     |                                     |
| (2) General Administration >                                                                                                    | Jul Aug Sep                                                                                                    | P2 4.0 H      | 3        | 0                       |                                     |
| Image: With Stress Stress S | Change Password<br>Current Password<br>your password<br>New Password<br>New Password<br>Confirm New Password<br>repeat new password<br>Submit | ©<br>         |          | KKKS Demo Corporation 3 | ter K3SDemo<br>er-k3s@domain.net    |

- Masukkan password saat ini di field "Current Password" dan password baru di field "New Password" yang akan digunakan. Ulangi kembali untuk memasukkan password baru yang diinginkan di field "Confirm New Password"
- Klik tombol "Submit" untuk merubah password

## 2.3 Menu Aplikasi

- User akan dihadapkan dengan tampilan utama berupa dashboard apabila berhasil melakukan login ke dalam aplikasi.
- Menu utama aplikasi tersedia di bagian sebelah kiri yang terdiri dari:
  - o Dashboard
  - Task Overview:
    - Approval
  - o Notification
  - o HSE Index:
    - Health
    - Safety
    - Environment
    - Process Safety
    - GHG Emission
  - General Administration:
    - Excel Template

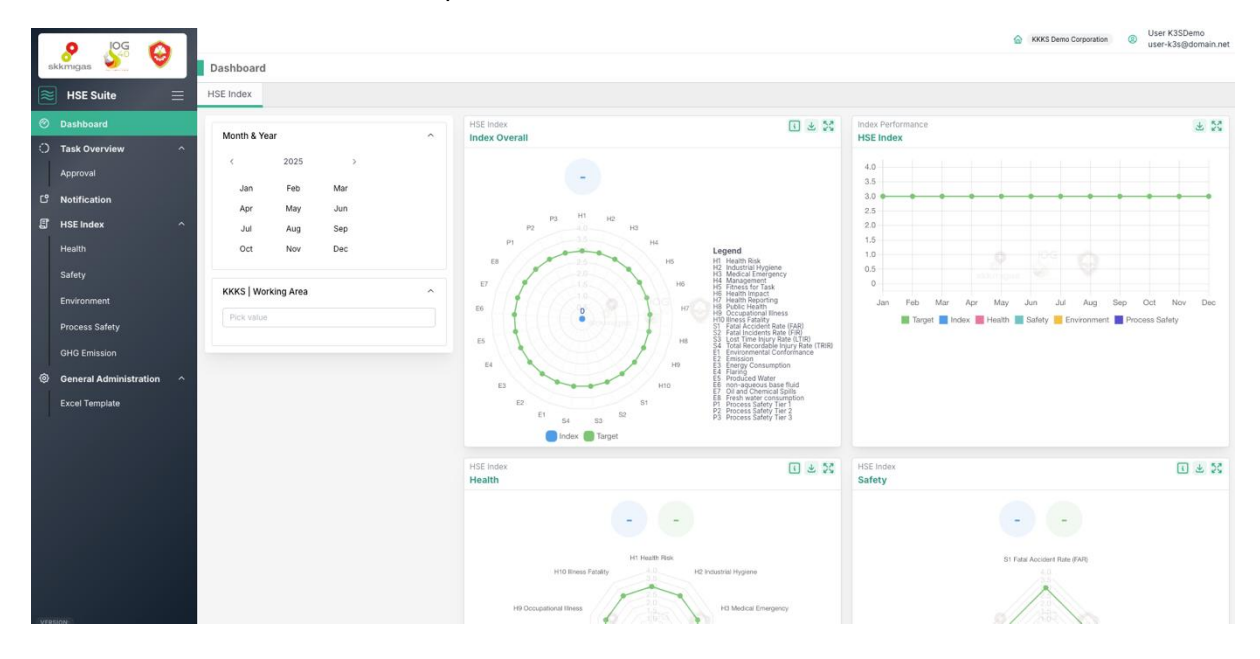

- Untuk User yang mempunyai Role Level 2 Verificator KKKS akan mendapatkan tambahan menu yang hanya bisa diakses oleh user yang mempunyai role tersebut yaitu:
  - o General Workflow Approval
  - PSC Settings

|   |                         |                           |   | KKKS Demo Corporation     Verificator K3SDemo     verificator-k3s@domain.net                     |
|---|-------------------------|---------------------------|---|--------------------------------------------------------------------------------------------------|
| ٤ | skkmigas                | General Workflow Approval |   |                                                                                                  |
| 8 | HSE Suite               | KKKS   Working Area       |   |                                                                                                  |
| Ø | Dashboard               | Pick value                | 0 |                                                                                                  |
| 0 | Task Overview           | Workflow Approval Feature |   | Workflow Approval Configuration                                                                  |
| c | Notification            | Pick value                | 0 | Please select KKKS / working area and workflow approval feature to<br>configure approval setting |
| E | HSE Index               |                           |   |                                                                                                  |
| 0 | General Administration  |                           |   |                                                                                                  |
|   | PSC Settings            |                           |   |                                                                                                  |
|   | General Workflow Approv |                           |   |                                                                                                  |
|   | Excel Template          |                           |   |                                                                                                  |
|   |                         |                           |   |                                                                                                  |

| Menu                         | Keterangan                                                |  |  |
|------------------------------|-----------------------------------------------------------|--|--|
| Dashboard                    | Untuk menampilkan tampilan visual dan informasi penting   |  |  |
|                              | secara ringkas mengenai informasi HSE Index dari masing-  |  |  |
|                              | masing KKKS                                               |  |  |
| Task Overview                | Pilihan menu untuk membuka sub menu                       |  |  |
| ⇒ Approval                   | Untuk menampilkan halaman approval yang terdiri dari      |  |  |
|                              | beberapa Tab/Panel dari masing-masing HSE Index           |  |  |
| Notification                 | Untuk menampilkan daftar notifikasi terkini               |  |  |
| HSE Index                    | Pilihan menu untuk membuka sub menu                       |  |  |
| $\Rightarrow$ Health         | Untuk menampilkan daftar form HSE Health dan untuk        |  |  |
|                              | membuat, mengedit dan melaporkan form                     |  |  |
| ⇒ Safety                     | Untuk menampilkan daftar form HSE Safety dan untuk        |  |  |
|                              | membuat, mengedit dan melaporkan form                     |  |  |
| ⇒ Environment                | Untuk menampilkan daftar form HSE Environment dan untuk   |  |  |
|                              | membuat, mengedit dan melaporkan form                     |  |  |
| ⇒ Process Safety             | Untuk menampilkan daftar form HSE Process Safety dan      |  |  |
|                              | untuk membuat, mengedit dan melaporkan form               |  |  |
| $\Rightarrow$ GHG Emission   | Untuk menampilkan daftar form GHG Emission dan untuk      |  |  |
|                              | membuat, mengedit dan melaporkan form                     |  |  |
| General Administration       | Pilihan menu untuk membuka sub menu                       |  |  |
| $\Rightarrow$ PSC Settings   | Untuk menampilkan informasi umum mengenai Company /       |  |  |
|                              | Holding.                                                  |  |  |
|                              | Note: Menu ini hanya tersedia untuk Level 2 – Verificator |  |  |
|                              | KKKS                                                      |  |  |
| ⇒ General Workflow Approval  | Untuk melakukan konfigurasi workflow approval.            |  |  |
|                              | Note: Menu ini hanya tersedia untuk Level 2 – Verificator |  |  |
|                              | KKKS                                                      |  |  |
| $\Rightarrow$ Excel Template | Untuk menampilkan halaman yang berisi Excel Template      |  |  |
|                              | yang dapat di-download untuk dipergunakan dalam           |  |  |
|                              | pelaporan                                                 |  |  |

## 2.4 Dashboard

Tampilan Dashboard akan terbuka secara otomatis apabila user berhasil melakukan login ataupun memilih menu Dashboard. Secara default dashboard akan menampilkan informasi dari bulan terakhir dari seluruh KKKS yang ditetapkan kepada User.

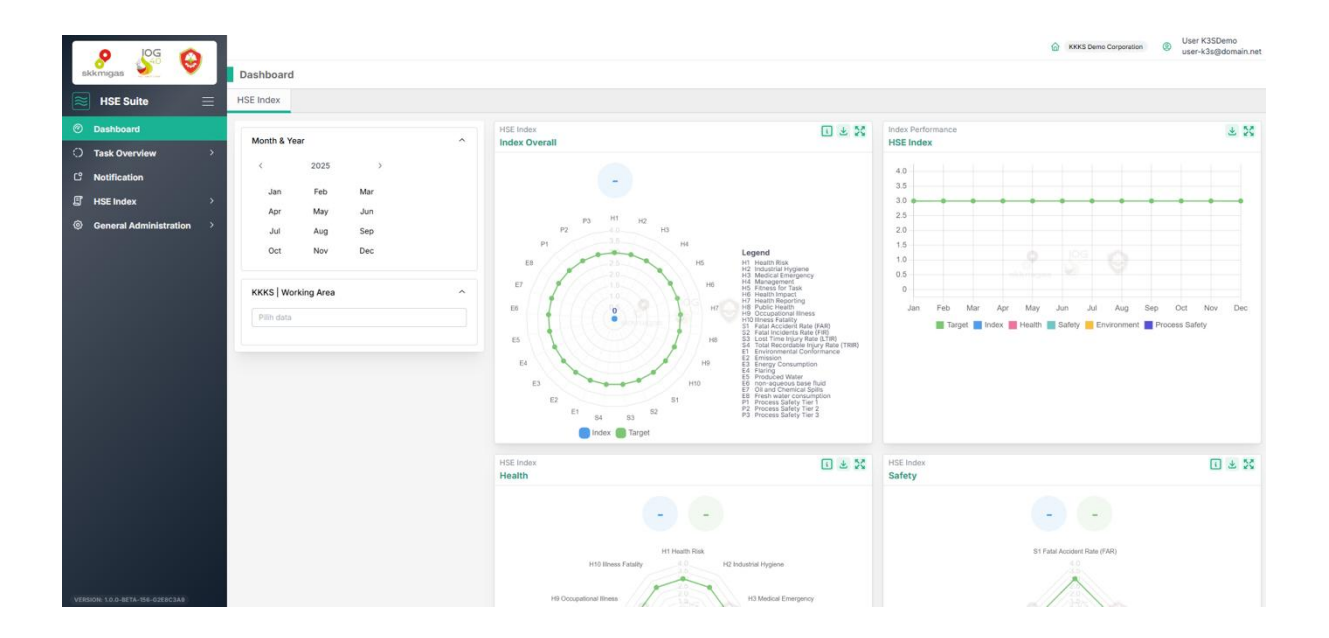

- User dapat melakukan filter di bulan dan tahun dengan memilih bulan tertentu maupun berdasarkan *range* bulan yang diinginkan
- User juga dapat melakukan filter berdasarkan pilihan KKKS yang diinginkan yang dapat dipilih 1 atau lebih.

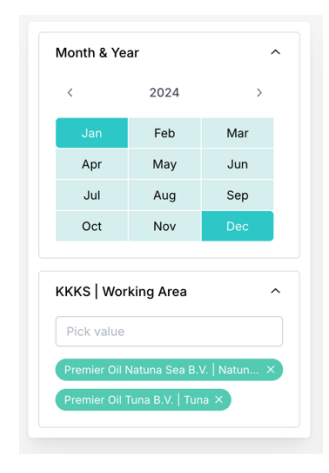

 Setiap chart mempunyai beberapa tombol fungsi tambahan seperti untuk Toggle Informasi, Download Chart ataupun untuk menampilkan grafik chart dalam satu layer penuh.

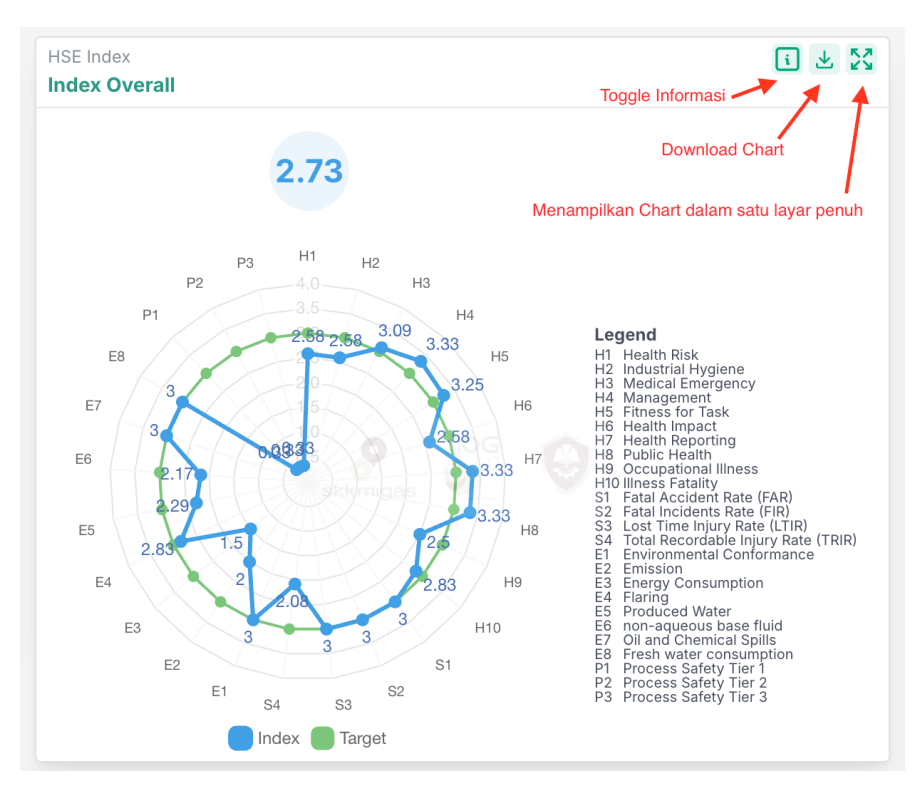

#### Chart yang tersedia di halaman dashboard KKKS

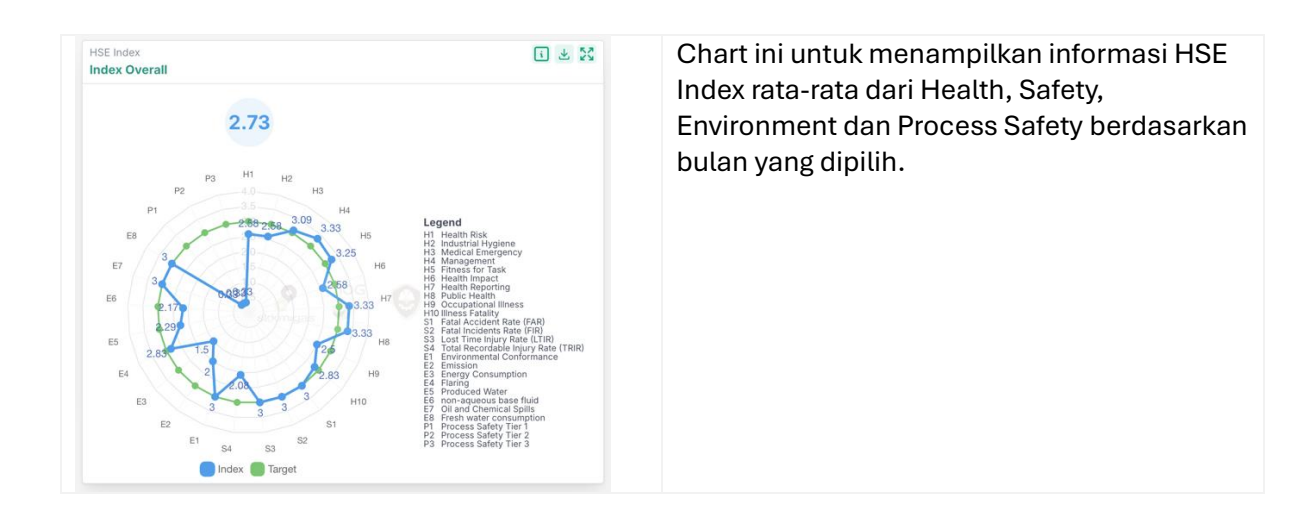

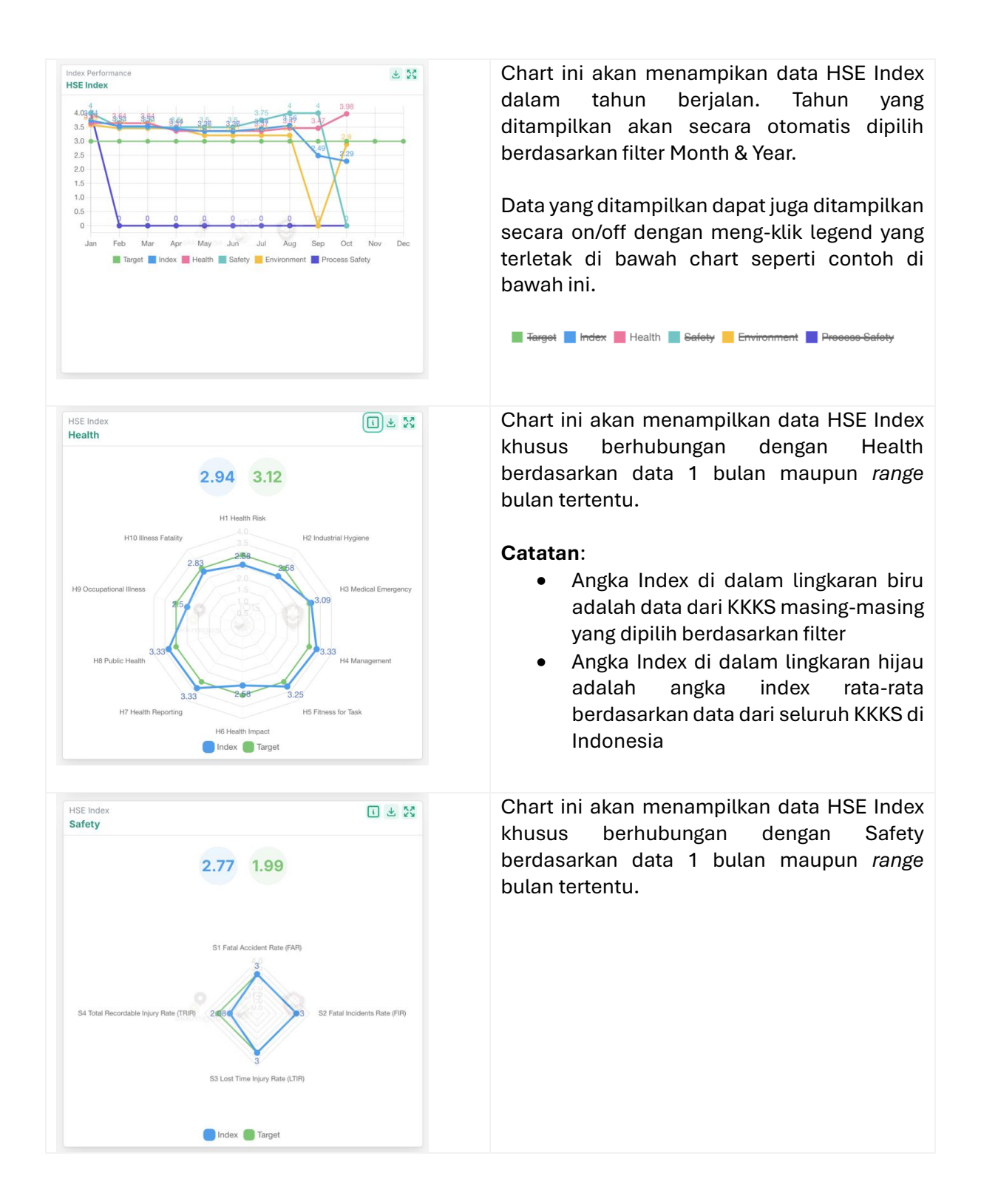

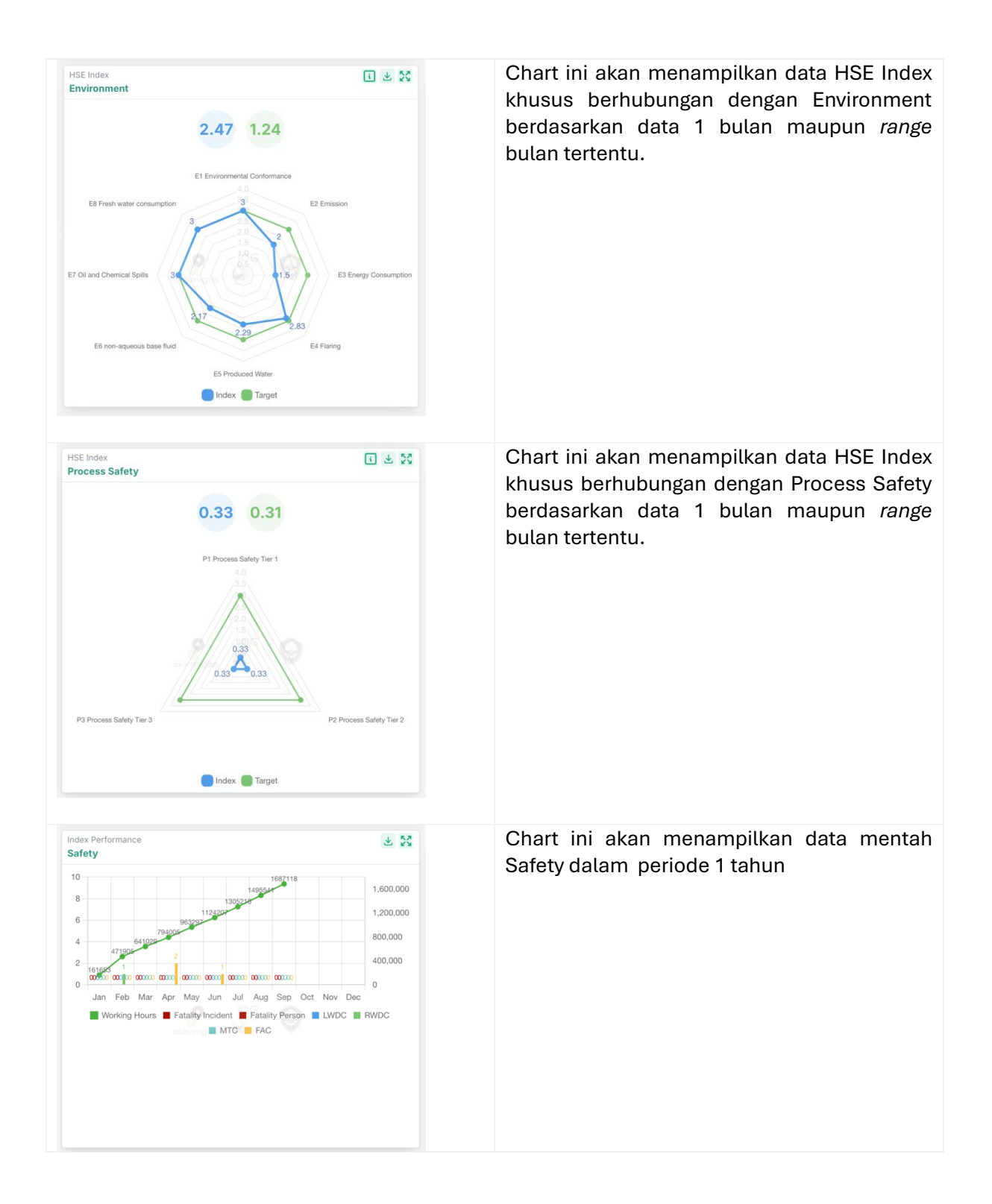

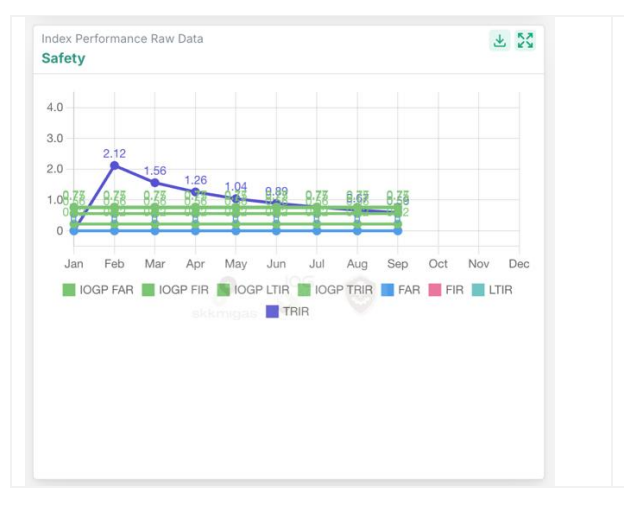

Chart ini akan menampilkan data Safety FAR, FIR, LTIR dan TRIR dalam periode 1 tahun.

## 2.5 Cara Pengisian Data

Pengisian data pelaporan dapat dilakukan dengan cara berikut:

- Input data di form aplikasi secara langsung
   Cara pengisian form aplikasi dapat dilihat di bagian 2.6 Input Form
- Input data di form menggunakan metode upload file Excel. User dapat mengisi data di file Excel terlebih dahulu sebelum mengupload via aplikasi. Form aplikasi (online) akan mengisi secara otomatis berdasarkan informasi yang tertera di file Excel.

## 2.5.1 Download Excel Template

Fitur ini digunakan untuk mendapatkan Excel Template untuk masing-masing HSE Health, Safety, Environment, Process Safety dan GHG Emission. File Excel yang tersedia dapat digunakan ketika melakukan pelaporan form HSE.

| 9 LOG 🙆                  |                                                                                  | KOKS Demo Corporation<br>User K3SDemo<br>user-k3s@domain.net |
|--------------------------|----------------------------------------------------------------------------------|--------------------------------------------------------------|
| skkmigas 🔌 💙             | Excel Template                                                                   |                                                              |
| 😸 HSE Suite 🛛 📃          |                                                                                  |                                                              |
| ⑦ Dashboard              | Download                                                                         |                                                              |
| ○ Task Overview >        | Download Excel Template untuk HSE Health, Safety, Environment dan Process Safety |                                                              |
| C Notification           |                                                                                  |                                                              |
| HSE Index >              |                                                                                  |                                                              |
| General Administration ^ | HSE Health                                                                       | HSE Safety                                                   |
| Excel Template           | HSE Health Template 2025                                                         | HSE Safety Template 2025                                     |
|                          | Download                                                                         | Download                                                     |
|                          |                                                                                  |                                                              |
|                          |                                                                                  |                                                              |
|                          | HSE Environment                                                                  | HSE Process Safety                                           |
|                          | HSE Environment Template 2025                                                    | HSE Process Safety Template 2025                             |
|                          | Download                                                                         | Download                                                     |
|                          | (iii)                                                                            |                                                              |
|                          | HSE GHG Emission                                                                 |                                                              |
|                          | HSE GHG Emission Template 2025                                                   |                                                              |
|                          | Download                                                                         |                                                              |
|                          |                                                                                  |                                                              |

- Klik menu General Administration  $\rightarrow$  Excel Template
- Klik tombol Download dari masing-masing kategori HSE yang diinginkan

#### **HSE Health**

- KKKS dapat mengisi dengan memilih status dari masing-masing Health Criteria dan data bulan berjalan (Number of Confirmed & Suspected Illness, Number of Illness Fatality dan MCU Completed untuk Pekerja dan Mitra Kerja) pada kotak berwarna oranye yang telah tersedia di Excel file.
- Untuk field MCU Completed (in % of total number of workers), data yang dimasukkan hanya menggunakan angka. Simbol persentase (%) tidak perlu ditulis lagi.

|     |                                                       | 1                                                                                                    |                                                 |               |
|-----|-------------------------------------------------------|----------------------------------------------------------------------------------------------------|-------------------------------------------------|---------------|
| No. | Health Criteria                                       | Description                                                                                                    | Status                                          | Nilai Kinerja |
| 1   | Health Risk Assessment and Planning                   | HRA implemented at all operating sites / areas and carried out by certified<br>personnel                                                                                                    | not available / planned                         | 2             |
| 2   | Industrial Hygiene and Control of Workplace Exposures | Control of all health hazards in the workplace based on the results of HRA<br>identification and carried out by certified personnel                                                                                                    | not available / planned                         | 2             |
|     |                                                       | a. Medical Emergency Response Preparedness Plan is available                                                                                                    | not available / planned                         | 2             |
|     |                                                       | b.Conducting Medical Evacuation Drill                                                                                                    | not available / planned                         | 2             |
|     |                                                       | c.First Aider personnel is available                                                                                                    | not available / planned                         | 2             |
| 3   | Medical Emergency Management                          | d.Refreshment Training for First Aider                                                                                                    | not available / planned                         | 2             |
|     |                                                       | e. Mass Casualty Incident Management Plan is available                                                                                                    | not available / planned                         | 2             |
|     |                                                       | f. Conduct Mass Casualty Incident Exercise once a year                                                                                                    | not available / planned                         | 2             |
| 4   | Management of III-Health in the Workplace             | Access to medical facilities and medical team/occupational health expertise at or<br>around workplace                                                                                                    | not available / planned                         | 2             |
|     |                                                       | a. Annual MCU is implemented for all workers                                                                                                    | not available / planned                         | 2             |
|     |                                                       | b.FFT is implemented for high-risk workers                                                                                                    | not available / planned                         | 2             |
| 5   | Fitness for Task Assessment and Health Surveillance   | c. Health Surveillance for Occupational Illness Prevention is implemented                                                                                                    | not available / planned                         | 2             |
|     |                                                       | d. Health Surveillance for Non Communicable Disease Prevention is implemented                                                                                                    | not available / planned                         | 2             |
| 6   | Health Impact Assessment                              | HAs are initiated during the development stage of new projects and expansions.<br>A health impact assessment (HAI) is a structured planning<br>and decision-making process for analysing the potential<br>positive and negative impacts of programmes, projects,<br>and policies on public health | net available / planned                         | 2             |
| -   |                                                       | a.Health reporting system for internal and external organization                                                                                                    | not available / planned                         | 2             |
| · / | Health Reporting and Record Management                | b.Health records are maintained                                                                                                    | not available / planned                         | 2             |
|     |                                                       | a.Conducting health campaign                                                                                                    | not available / planned                         | 2             |
| 8   | Public Health Interface and Promotion of Good Health  | b.Providing clean and healthy work sites (sanitation and domestic waste<br>management)                                                                                                    | not available / planned                         | 2             |
| 9   | Occupational Illness (Confirmed or Suspected)         | Occupational Illness (Confirmed/Suspected) Reporting to the authority (YTD)                                                                                                    | Zero Occupational Illness (Confirmed/Suspected) | 4             |
| 10  | Ilness Fatality                                       | Jumlah Kejadian Pekerja Meninggal karena sakit dan tidak berhubungan dengan<br>pekerjaan (Non Work Related)                                                                                                    | Zero Illness Fatality                           | 4             |
|     |                                                       |                                                                                                    |                                                 | _             |
|     |                                                       |                                                                                                    |                                                 | 1             |
|     |                                                       |                                                                                                    |                                                 | -             |
|     | Number of Confirmed/Suspected Occupational Illness    | Confirmed                                                                                                    | Suspected                                       |               |
|     | Month :                                               | 0                                                                                                    | 0                                               | 4             |
|     |                                                       |                                                                                                    |                                                 |               |
|     |                                                       | [                                                                                                    | 1                                               |               |
|     | Number of Illnes Fatality                             | Confirmed                                                                                                    |                                                 |               |
|     | Month :                                               | 0                                                                                                    | 1                                               |               |
|     |                                                       |                                                                                                    |                                                 |               |
|     |                                                       |                                                                                                    |                                                 |               |
|     | wice completed (in % of total number of workers)      | <u>Pekerja</u>                                                                                                    | <u>mitra Kerja</u>                              | a             |
|     | YID (%) :                                             | 0                                                                                                    | 0                                               | 4             |

#### **HSE Safety**

- KKKS dapat mengisi dengan menggunakan data bulan berjalan pada kotak berwarna oranye. Data yang diisi hanya dapat berupa angka.
- Catatan: Untuk data dari 3.a sampai 3.e, apabila angka di kolom Karyawan KKKS atau Karyawan Kontraktor yang diisi selain angka 0, maka diharapkan untuk mengisi field di kolom Keterangan-nya. Form Safety di HSE Index Online akan melakukan validasi lebih lanjut jika kolom Keterangan tersebut masih kosong.

|     |                                     |               |                     | Month   |                              |
|-----|-------------------------------------|---------------|---------------------|---------|------------------------------|
| No. | Data Kinerja                        | Karyawan KKKS | Karyawan Kontraktor | Total   | Keterangan                   |
| 1   | Jumlah Tenaga Kerja                 | 12            | 15                  | 27      |                              |
| 2   | Jumlah Jam Kerja                    | 1,200         | 1,500               | 2,700   |                              |
| 3   | Kecelakaan Kerja                    |               |                     |         |                              |
| 3.a | Kematian (Fatality)                 |               |                     |         | _                            |
|     | 3.a.1. Number of Event              | 1             | 1                   | 2       | Isi dengan keterangan disini |
|     | 3.a.2. Number of Person             | No Data       | No Data             | #VALUE! |                              |
| 3.b | Hari Kerja Hilang (LWDC)            | No Data       | No Data             | #VALUE! |                              |
| 3.c | Kerja Terbatas (RWDC)               | No Data       | No Data             | #VALUE! |                              |
| 3.d | Perawatan Medis (MTC)               | No Data       | No Data             | #VALUE! |                              |
| 3.e | Pertolongan Pertama (FAC)           | No Data       | No Data #VALUE!     |         |                              |
| 4   | Kinerja Keselamatan Kerja           |               |                     |         |                              |
| 4.a | Fatal Accident Rate (FAR)           | No Data       |                     |         |                              |
| 4.b | Fatal Incidents Rate (FIR)          | 74,074.07     |                     |         |                              |
| 4.c | Lost Time Injury Rate (LTIR)        | No Data       |                     |         |                              |
| 4.d | Total Recordable Injury Rate (TRIR) | No Data       |                     |         |                              |

#### **HSE Environment**

- KKKS tidak perlu lagi mengisi data produksi Oil, Gas & Condensate melalui file Excel ini dikarenakan data tersebut akan diisi secara otomatis ketika melakukan pelaporan secara online.
- KKKS dapat mengisi dengan menggunakan data bulan berjalan pada kotak berwarna oranye.
  - o Data di baris no 1 dapat diisi dengan memilih dari list box yang ada
  - Data di baris no 2 dan seterusnya hanya dapat berupa angka.
    - Untuk angka pecahan, harap diisi dengan format en-US; decimal menggunakan tanda (.) dan thousand separator menggunakan (,)
    - Contoh: 123,444,222.12378

|       |                                                                  | KKKS Report                       |                   |
|-------|------------------------------------------------------------------|-----------------------------------|-------------------|
| No.   | Criteria                                                         |                                   |                   |
|       |                                                                  | Measured                          | unit              |
| 1     | Environment Conformance                                          | No Score (tidak mengikuti PROPER) | Nilai PROPER KLHK |
| 2     | Emission                                                         |                                   |                   |
| 2.1   | Greenhouse Gas Emission                                          | 0                                 | ton               |
| 2.1.1 | CO <sub>2</sub>                                                  | No Data                           | ton               |
| 2.1.2 | CH₄                                                              | No Data                           | ton               |
| 2.2   | SO <sub>2</sub>                                                  | No Data                           | ton               |
| 2.3   | NO,                                                              | No Data                           | ton               |
| 3     | Energy Consumption                                               | No Data                           | giga joule        |
| 4     | Flaring                                                          | No Data                           | MMSCF             |
| 5     | Produce Water                                                    |                                   |                   |
| 5.1   | Quantity Oil Discharge in produce water<br>(per unit production) | 0                                 | ton               |
| 5.1.1 | onshore                                                          | No Data                           | ton               |
| 5.1.2 | offshore                                                         | No Data                           | ton               |
| 5.2   | Produce water injection                                          |                                   |                   |
| 5.2.1 | Produce water generated                                          | 0                                 | bbls              |
| 5.2.2 | Produce Water Injected                                           | 0                                 | bbls              |
| 5.2.3 | Onshore - Produce water generated                                | No Data                           | bbls              |
| 5.2.4 | Onshore - Produce Water Injection                                | No Data                           | bbls              |
| 5.2.5 | Offshore - Produce water generated                               | No Data                           | bbls              |
| 5.2.6 | Offshore - Produce Water Injection                               | No Data                           | bbls              |
| 6     | non-aqueous base fluid retained on<br>cutting discharge to sea   | No Data                           | bbls              |
| 7     | Oil and Chemical Spills                                          |                                   |                   |
| 7.1   | Oil Spill >1bbls                                                 | No Data                           | bbls              |
| 7.1.1 | onshore                                                          | No Data                           | bbls              |
| 7.1.2 | offshore                                                         | No Data                           | bbls              |
| 7.2   | Chemical Spill >1bbls                                            | No Data                           | bbls              |
| 7.2.1 | onshore                                                          | No Data                           | bbls              |
| 7.2.2 | offshore                                                         | No Data                           | bbls              |
| 8     | Fresh water consumption                                          | No Data                           | m <sup>3</sup>    |

 Untuk data Emission sampai Fresh Water Consumption, KKKS dapat mengisi sesuai satuan unit yang tertera di file Excel. Aplikasi akan melakukan konversi secara otomatis ke tonne atau unit tertentu untuk masing-masing kriteria dalam melakukan perhitungan index.

#### **HSE Process Safety**

 Untuk file Excel Process Safety, ada 3 worksheet KPI PSM, KPI ESD-PSD dan KPI SECE yang harus diisi.

| Other Dealder | - C         |          |
|---------------|-------------|----------|
| KPI PSM       | KPI ESD-PSD | KPI SECE |

• KKKS dapat mengisi dengan menggunakan data bulan berjalan pada kotak berwarna oranye. Nilai yang dimasukkan harus berupa angka dan tidak dalam pecahan.

|                                                                                                    |                        | KKKS                   |                        |                                                                                          |                                                                                                 |                          |        |
|----------------------------------------------------------------------------------------------------|------------------------|------------------------|------------------------|------------------------------------------------------------------------------------------|-------------------------------------------------------------------------------------------------|--------------------------|--------|
| Kriteria                                                                                                    | Jumlah Kejadian Tier 1 | Jumlah Kejadian Tier 2 | Jumlah Kejadian Tier 3 | Tier 1                                                                                   | Tier 2                                                                                          | Tier 3                   | Tier 4 |
| Injury to employee or contractor                                                                                                    |                        |                        |                        | Fatality and/or Lost<br>Workday Case ('days away<br>from work' or 'lost time<br>injury') | Recordable<br>occupational injury<br>(restricted work day<br>case or medical<br>treatment case) | First aid case (FAC)     | NA     |
| Injury to third party                                                                                                    |                        |                        |                        | Fatality, or injury/illness<br>that results in a hospital<br>admission                   | NA                                                                                              | NA                       | NA     |
| Impact to the community                                                                                                    |                        |                        |                        | Officially declared<br>community evacuation or<br>community shelter-in-<br>place         | NA                                                                                              | NA                       | NA     |
| Fire or Explosion                                                                                                    |                        |                        |                        | ≥ \$100,000 of direct cost                                                               | ≥ \$2,500 of direct cost                                                                        | < \$2,500 of direct cost | NA     |
| Loss of primary containment (LOPC)                                                                                                    |                        |                        |                        |                                                                                          |                                                                                                 |                          |        |
| Non-toxic material                                                                                                    |                        |                        |                        |                                                                                          |                                                                                                 |                          |        |
| Flammable gases, e.g.<br>• methane, ethane, propane, butane<br>• natural gas<br>• ethyl mercaptan                                                                                           |                        |                        |                        | ≥ 500 kg                                                                                 | ≥ 50 kg                                                                                         | < Tier 2 threshold       | NA     |
| Flammable liquids with boiling point \$ 35 °C, e.g.<br>• [iquefied petroleum gas (LPG)<br>• [iquefied natura] gas (LNG)<br>• isopentane                                                     |                        |                        |                        | ≥ 500 kg                                                                                 | ≥ 50 kg                                                                                         | < Tier 2 threshold       | NA     |
| Flammable liquids with boiling point > 35 °C, e.g.<br>• gasoline/petrol, toluene, xylene<br>• condensate<br>• methanol<br>• >15 API Gravity crude oils (unless actual flashpoint available) |                        |                        |                        | ≥ 1000 kg                                                                                | ≥ 100 kg                                                                                        | < Tier 2 threshold       | NA     |
| Combustible liquids with flash point ≥ 23 °C and ≤ 60 °C, e.g.<br>• diesel, most kerosenes<br>• <15 API Gravity crude oils (unless actual flashpoint available)                             |                        |                        |                        | ≥ 2000 kg                                                                                | ≥ 200 kg                                                                                        | < Tier 2 threshold       | NA     |
| Llquids with flash point > 60 °C, e.g.<br>• asphalts: notflen sulphur<br>• ethylene glycol, propylene glycol<br>• lubricating oil<br>• drilling mud                                         |                        |                        |                        | ≥ 2000 kg                                                                                | ≥ 200 kg                                                                                        | < Tier 2 threshold       | NA     |
| Liquids with flash point > 60 °C and ≤ 93 °C, e.g.<br>• some drilling muds<br>Tarde method                                                                                                  |                        |                        |                        | NA                                                                                       | ≥ 1000 kg                                                                                       | < Tier 2 threshold       | NA     |
| tooc material<br>Toxic inhalation Hazard (TH) Hazard Zone A materials - includes:<br>• acrolein (stabilized)<br>• bromine                                                                   |                        |                        |                        | ≥ 5 kg                                                                                   | ≥ 0.5 kg                                                                                        | < Tier 2 threshold       | NA     |
| Toxic Inhalation Hazard (TIH) Hazard Zone B materials - includes:<br>• hydrogen sulphide (H2S),<br>• chlorine (CI2)                                                                         |                        |                        |                        | ≥ 25 kg                                                                                  | ≥ 2.5 kg                                                                                        | < Tier 2 threshold       | NA     |

#### **HSE GHG Emission**

 KKKS dapat mengisi dengan menggunakan data bulan berjalan pada kotak berwarna oranye. Nilai yang dimasukkan harus berupa angka

|              |                 | Energy Use                          |                                                                              |      |        | _         |
|--------------|-----------------|-------------------------------------|------------------------------------------------------------------------------|------|--------|-----------|
|              |                 | Energy consumption                  |                                                                              |      | GJ     |           |
|              |                 | Fuel Use                            | Crude Oil                                                                    |      | BBLS   |           |
|              |                 | Fuel Use                            | Gas                                                                          |      | MMSCE  | 1         |
|              |                 | Fuel Use                            | Condensate                                                                   |      | IDDI C | -         |
|              |                 | ruel use                            | Condensate                                                                   |      | BBLS   | -         |
|              |                 | Fuel Use - Peralatan tidak bergerak | Bensin RON 98                                                                |      | Liter  | _         |
|              |                 | Fuel Use - Peralatan bergerak       | Bensin RON 98                                                                |      | Liter  |           |
|              |                 | Pengunaan Listrik                   | PLN                                                                          |      | MWh    | 7         |
|              |                 | Energilain                          | Deskrinsi                                                                    |      | MWb    |           |
|              |                 | cherg, lon                          | Соктра                                                                       |      |        | _         |
|              |                 |                                     |                                                                              |      |        |           |
|              |                 | Drilling                            |                                                                              |      | -      | -         |
|              |                 | Jumlah sumur Explorasi              | onshore / offshore                                                           |      | Sumur  |           |
|              |                 | jumlah sumur Abandon                | onshore / offshore                                                           |      | Sumur  |           |
|              |                 |                                     |                                                                              |      |        | _         |
|              |                 |                                     |                                                                              |      |        |           |
| IPCC Segment | Kategori        | Kegiatan                            | Aktifitas                                                                    | GHG  | Nilai  | Satuan    |
| 182          | Fugitive        | Exploration                         | Pemboran sumur eksplorasi                                                    | CO2  |        | ton CO2   |
| 102          | Fuelting        | Evelopetion                         | Demberen sumur elenterei                                                     | CHA  | -      | the Cliff |
| 182          | Fugitive        | Exploration                         | Pemboran sumur eksplorasi                                                    | CH4  |        | ton CH4   |
|              |                 |                                     |                                                                              |      |        | _         |
| 1B2          | Fugitive        | Production                          | Suar Bakar                                                                   | CO2  |        | ton CO2   |
| 182          | Fugitive        | Production                          | Suar Bakar                                                                   | CH4  |        | ton CH4   |
| 182          | Eugitive        | Production                          | Suar Bakar                                                                   | N2O  |        | ton N2O   |
| 102          | rugitive        | Frouction                           | Juai pakai                                                                   | N20  |        | 10/11/20  |
|              |                 |                                     |                                                                              |      |        |           |
| 1B2          | Fugitive        | Production                          | Thermal Oxidizer & Incinerator Gas Kecut                                     | CO2  |        | ton CO2   |
| 1B2          | Fugitive        | Production                          | Thermal Oxidizer & Incinerator Gas Kecut                                     | CH4  |        | ton CH4   |
| 182          | Fugitive        | Production                          | Thermal Oxidizer & Incinerator Gas Kecut                                     | N2O  |        | ton N2O   |
|              |                 |                                     |                                                                              |      |        |           |
| 4.0.0        | E               | <b>0</b> 1                          |                                                                              | 603  |        |           |
| 182          | Fugitive        | Processing                          | Unit Penangkap Sultur                                                        |      |        | ton CO2   |
| 1B2          | Fugitive        | Processing                          | Unit Penangkap Sulfur                                                        | CH4  |        | ton CH4   |
| 1B2          | Fugitive        | Processing                          | Unit Penangkap Sulfur                                                        | N2O  |        | ton N2O   |
|              |                 |                                     |                                                                              |      |        | _         |
| 102          | Eugitivo        | Processing                          | Unit Debidraci                                                               | CO3  |        | ton CO2   |
| 102          | Fugitive        | Frocessing                          |                                                                              | 02   |        | ton coz   |
| 182          | Fugitive        | Processing                          | Unit Dehidrasi                                                               | CH4  |        | ton CH4   |
|              |                 |                                     |                                                                              |      |        |           |
| 1B2          | Fugitive        | Processing                          | Unit Pentawaran CO2                                                          | CO2  |        | ton CO2   |
| 182          | Fugitive        | Processing                          | Unit Pentawaran CO2                                                          | CH4  | -      | ton CH4   |
|              |                 |                                     |                                                                              |      | -1     |           |
| 100          | Friedeline      | Townst                              | Description (Vehannen di Diss Combuston Vehan DCV (settempetation)           | C02  |        | Acre 602  |
| 182          | Fugitive        | Transport                           | Process Facility (Rebocoran di Pipa, Sambungan, Vaive, PSV, Instrumentation) | 02   |        | ton CO2   |
| 1B2          | Fugitive        | Transport                           | Process Facility (Kebocoran di Pipa, Sambungan, Valve, PSV, Instrumentation) | CH4  |        | ton CH4   |
|              |                 |                                     |                                                                              |      |        |           |
| 182          | Fugitive        | Transport                           | Tangki Timbun                                                                | CO2  |        | ton CO2   |
| 182          | Fugitive        | Transport                           | Tangki Timbun                                                                | CH4  |        | ton CH4   |
| 101          | Tugitive        | Transport                           | Tonga minoun                                                                 | 6114 |        | ton en4   |
|              |                 |                                     |                                                                              |      |        |           |
| 182          | Fugitive        | Iransport                           | Loading & Unioading                                                          |      |        | ton CO2   |
| 1B2          | Fugitive        | Transport                           | Loading & Unloading                                                          | CH4  |        | ton CH4   |
|              |                 |                                     |                                                                              |      |        |           |
| 182          | Fugitive        | Abandonment                         | Abandonment Sumur                                                            | CO2  |        | ton CO2   |
| 182          | Eugitive        | Abandonment                         | Abandonment Sumur                                                            | CHA  |        | ton CH4   |
| 102          | Fugitive        | Abandonment                         | Poundomment Junior                                                           | Cn4  |        | COLICIT4  |
|              |                 |                                     |                                                                              |      |        |           |
| 1A1cii       | Fuel Combustion |                                     | Pembakaran Dalam dan Luar                                                    | CO2  |        | ton CO2   |
| 1A1cii       | Fuel Combustion |                                     | Pembakaran Dalam dan Luar                                                    | CH4  |        | ton CH4   |
| 1A1cii       | Fuel Combustion |                                     | Pembakaran Dalam dan Luar                                                    | N2O  |        | ton N2O   |
|              |                 |                                     |                                                                              |      |        |           |
|              | East Comburg    |                                     | Provide an Provide Deservation                                               | 603  |        | Acr 602   |
| TATCII       | Fuel Combustion |                                     | Sumper Emisi Bergerak                                                        | 02   |        | ton CO2   |
| 1A1cii       | Fuel Combustion |                                     | Sumber Emisi Bergerak                                                        | CH4  |        | ton CH4   |
| 1A1cii       | Fuel Combustion |                                     | Sumber Emisi Bergerak                                                        | N2O  |        | ton N2O   |
|              |                 |                                     |                                                                              |      |        |           |
|              |                 |                                     | Benggunaan Listrik dari Bihak Ketiga                                         | C03  |        | ton CO2   |
|              |                 |                                     | Ir chggundan Listrik udfi Filldk Neligd                                      | 102  |        | 10/1002   |
|              |                 |                                     |                                                                              |      |        | _         |
|              | E               |                                     | Waste Water Treatment                                                        | CO2  | A      | ton CO2   |
|              | E               |                                     | Waste Water Treatment                                                        | CH4  |        | ton CH4   |
|              |                 |                                     |                                                                              |      |        |           |
|              |                 |                                     | Greenhouse Cas Emission Total                                                | (0)  |        | ton CO2   |
|              |                 |                                     | Greenhouse Gas Emission Total                                                | 02   | 4      | ton CO2   |
|              |                 |                                     | Greenhouse Gas Emission Total                                                | CH4  |        | ton CH4   |
|              |                 |                                     | Greenhouse Gas Emission Total                                                | N2O  |        | ton N2O   |
|              |                 |                                     |                                                                              |      |        |           |

• Khusus untuk kolom berikut, data yang dimasukkan dapat dilakukan dengan memilih pilihan di dropdown menu yang tersedia.

|                                     | 5             |   |
|-------------------------------------|---------------|---|
| Fuel Use - Peralatan tidak bergerak | ensin RON 98  | • |
| Fuel Use - Peralatan bergerak       | Bensin RON 98 |   |
| Pengunaan Listrik                   | Panain DON 02 |   |
| Energi lain                         | sensin RON 92 |   |
|                                     | 3ensin RON 90 |   |

## 2.5.2 Konfigurasi Workflow Approval

Workflow Approval harus dikonfigurasikan karena dibutuhkan dalam proses verifikasi form oleh internal Verificator di setiap KKKS. Apabila Workflow Approval belum dikonfigurasikan, maka user KKKS tidak dapat melakukan pengisian form.

| Γ |                           |   |                           |   | G KKKS Demo Corporation (2) Verificator K3SDemo verificator-k3s@domain.net                       |
|---|---------------------------|---|---------------------------|---|--------------------------------------------------------------------------------------------------|
| s | kkmigas                   |   | General Workflow Approval |   |                                                                                                  |
| ≈ | HSE Suite                 | ≡ | KKKS Working Area         |   |                                                                                                  |
| Ø | Dashboard                 |   | Pick value                | 0 |                                                                                                  |
| 0 | Task Overview             | > | Workflow Approval Feature |   | Workflow Approval Configuration                                                                  |
| ് | Notification              |   | Pick value                | 0 | Please select KKKS / working area and workflow approval feature to<br>configure approval setting |
| £ | HSE Index                 | > |                           |   |                                                                                                  |
| ٢ | General Administration    | ^ |                           |   |                                                                                                  |
|   | PSC Settings              |   |                           |   |                                                                                                  |
|   | General Workflow Approval |   |                           |   |                                                                                                  |
|   | Excel Template            |   |                           |   |                                                                                                  |
|   |                           |   |                           |   |                                                                                                  |

- Klik menu General Administration → General Workflow Approval
- Pilih opsi KKKS | Working Area yang ingin dikonfigurasikan
- Pilih opsi HSE Index Form yang diinginkan di field Workflow Approval Feature. Ada 5 jenis HSE Index Form yang tersedia.

| Pick value               | 0 |
|--------------------------|---|
| HSE Index Health         |   |
| HSE Index Safety         |   |
| HSE Index Environment    |   |
| HSE Index Process Safety |   |
| HSE Index GHG Emission   |   |

 Masukkan pilihan user yang tersedia di User Primary. Jika memerlukan tambahan perwakilan user, user verificator dapat ditambahkan di pilihan User Alternate.

| KKKS   Working Area<br>AED Rombebai B.V.   Rombebai | •  | Level 1             | ெ    |
|-----------------------------------------------------|----|---------------------|------|
| Workflow Approval Feature                           |    | User Primary *      |      |
| HSE Index Health                                    | \$ | Verificator K3SDemo | 0    |
|                                                     |    | User Alternate      |      |
|                                                     |    | Pick value          | \$   |
|                                                     |    | + Add               | Save |

• Apabila membutuhkan lebih dari 1 level dalam Workflow Approval, anda dapat meng-klik tombol "Add" untuk mengkonfigurasikan Level 2 dan selanjutnya.

## 2.6 Input Form

Sebelum melakukan pelaporan melalui metode Input Form secara online, setiap User KKKS harus melakukan konfigurasi Workflow Approval yang harus dilakukan oleh user yang mempunyai role **Level 2 - Verificator KKKS**.

Apabila belum dikonfigurasi maka akan muncul tampilan seperti berikut. Dalam hal ini, setiap form tidak dapat di-submit ke Verificator apabila KKKS yang bersangkutan belum melakukan konfigurasi di dalam workflow approval sesuai dengan form yang terkait.

| s |                        | 9   | HSE Inde | x Health | Attention<br>Please c<br>Administ | n<br>onfigure wo<br>ration before | rkflow approval in G<br>e submitting form | eneral  | ×     | KKKS Demo (       | Corporation    | Verificato<br>verificato | or K3SDemo<br>or-k3s@domain.net |
|---|------------------------|-----|----------|----------|-----------------------------------|-----------------------------------|-------------------------------------------|---------|-------|-------------------|----------------|--------------------------|---------------------------------|
| ≈ | HSE Suite              |     | Filter   |          |                                   |                                   |                                           |         |       |                   |                |                          |                                 |
| Ø | Dashboard              |     | Year     |          |                                   | Month                             |                                           | Status  |       | 0                 | Working        | Area                     | ٥                               |
| 0 | Task Overview          |     |          |          |                                   |                                   |                                           |         |       |                   |                |                          | Create                          |
| ് | Notification           |     | Q Search |          |                                   |                                   |                                           |         |       |                   |                |                          | Create                          |
| £ | HSE Index              | ^   | No.      | PSC      | Year                              | Month                             | Working Area                              | Status  | Index | Submitted<br>Date | Modified<br>By | Modified<br>Date         | Action                          |
|   |                        |     |          |          |                                   |                                   |                                           | No Rows |       |                   |                |                          |                                 |
|   | Safety                 |     |          | 5        |                                   |                                   |                                           |         |       |                   |                | Pages                    | ize: 10 ^                       |
|   | Environment            |     |          |          |                                   |                                   |                                           |         |       |                   |                | i ugo s                  |                                 |
|   | Process Safety         |     |          |          |                                   |                                   |                                           |         |       |                   |                |                          |                                 |
|   | GHG Emission           |     |          |          |                                   |                                   |                                           |         |       |                   |                |                          |                                 |
| ٢ | General Administration | n > |          |          |                                   |                                   |                                           |         |       |                   |                |                          |                                 |

Status setiap Form adalah sebagai berikut

- o Draft: Form yang masih berupa draft di sisi KKKS
- Verifying: Form yang telah selesai diisi oleh User dengan role Level 1 User KKKS dan masih menunggu verifikasi dari User Level 2 – Verificator KKKS di masing-masing KKKS. Data hasil pelaporan belum akan muncul di dashboard KKKS dan SKK Migas.
- **Waiting Approval**: Form yang terlambat disampaikan dari KKKS dan memerlukan approval dari Admin SKK Migas. Data hasil pelaporan belum akan muncul di dashboard KKKS dan SKK Migas.
- Published: Form yang berhasil dilaporkan oleh KKKS setelah melewati verifikasi dari sisi KKKS dan approval dari SKK Migas jika terlambat. Data hasil pelaporan akan tersedia di dashboard KKKS dan SKK Migas
- **Rejected by Verificator**: Form yang ditolak oleh Verificator (Level 2 Verificator KKKS) dan memerlukan perubahan ulang oleh User.
- **Rejected by SKK**: Form yang ditolak oleh Admin SKK (dikarenakan pelaporan yang terlambat tidak setujui). Form ini harus direview ulang oleh KKKS.

### 2.6.1 Form Health

Form Health dapat digunakan dalam melakukan pengisian form HSE Health di setiap bulannya sebelum tenggat waktu yang telah ditetapkan.

| Г         |                        |   |                  |      |       |              |        |        |                |             | KKKS Demo Corporation | ⊚ Us<br>us | er K3SDemo<br>er-k3s@domain.net |
|-----------|------------------------|---|------------------|------|-------|--------------|--------|--------|----------------|-------------|-----------------------|------------|---------------------------------|
| sk        | kmigas 💓 🔮             | 2 | HSE Index Health |      |       |              |        |        |                |             |                       |            |                                 |
| $\approx$ | HSE Suite              |   | Filter           |      |       |              |        |        |                |             |                       |            |                                 |
| ø         | Dashboard              |   | Year             |      |       | Month        |        | Status |                | 0 Workin    | g Area                |            |                                 |
| 0         | Task Overview          |   | Q. Sumb          |      |       |              |        |        |                |             |                       |            | Create                          |
| C         | Notification           |   | Q Search         |      |       |              |        |        |                |             |                       |            |                                 |
| E         | HSE Index              | ^ | No. PSC          | Year | Month | Working Area | Status | Index  | Submitted Date | Modified By | Modified Date         |            | iction                          |
|           |                        |   |                  |      |       |              | No R   | ows    |                |             |                       |            |                                 |
|           | Safety                 |   | < 1 >            |      |       |              |        |        |                |             |                       | Page       | ize: 10 °                       |
|           | Environment            |   |                  |      |       |              |        |        |                |             |                       |            |                                 |
|           | Process Safety         |   |                  |      |       |              |        |        |                |             |                       |            |                                 |
|           | GHG Emission           |   |                  |      |       |              |        |        |                |             |                       |            |                                 |
| ۲         | General Administration |   |                  |      |       |              |        |        |                |             |                       |            |                                 |
|           |                        |   |                  |      |       |              |        |        |                |             |                       |            |                                 |
|           |                        |   |                  |      |       |              |        |        |                |             |                       |            |                                 |
|           |                        |   |                  |      |       |              |        |        |                |             |                       |            |                                 |
|           |                        |   |                  |      |       |              |        |        |                |             |                       |            |                                 |
|           |                        |   |                  |      |       |              |        |        |                |             |                       |            |                                 |
|           |                        |   |                  |      |       |              |        |        |                |             |                       |            |                                 |
|           |                        |   |                  |      |       |              |        |        |                |             |                       |            |                                 |
|           |                        |   |                  |      |       |              |        |        |                |             |                       |            |                                 |
|           |                        |   |                  |      |       |              |        |        |                |             |                       |            |                                 |

- Klik menu HSE Index → Health
- Layar akan menampilkan daftar form HSE Health dengan pilihan filter Year, Month, Status dan Working Area
- Klik tombol "Create" untuk menambah dan melakukan pelaporan HSE Health

| + ISE Index Health                                                                                                    |            |                 |         |    |    |    |    |    |    |     |   |
|----------------------------------------------------------------------------------------------------|------------|-----------------|---------|----|----|----|----|----|----|-----|---|
| HSE Index Information                                                                                                    |            |                 |         |    |    |    |    |    |    |     |   |
| Month *                                                                                                    | KKKS   Wor | king Area       |         |    |    |    |    |    |    |     |   |
| January 2025                                                                                                    | AED Rom    | bebai B.V.   Ro | ombebai |    |    |    |    |    |    |     | 0 |
| Index:                                                                                                    | H1         | H2              | H3      | H4 | H5 | H6 | H7 | H8 | H9 | H10 |   |
|                                                                                                    | 2          |                 |         |    |    |    |    |    |    |     |   |
| HSE Index Upload File File Excel benduran makaimum 1 MB                                                                            |            |                 |         |    |    |    |    |    |    |     |   |
| Upload file 🔒 Reset                                                                                                    |            |                 |         |    |    |    |    |    |    |     |   |
| H1 - Health Risk Assessment and Planning                                                                                           |            |                 |         |    |    |    |    |    |    |     |   |
| not available / planned                                                                                                    |            |                 |         |    |    |    |    |    |    |     | ¢ |
|                                                                                                    |            |                 |         |    |    |    |    |    |    |     |   |
| H2 - Industrial Hygiene and Control of Workplace Exposures                                                                         |            |                 |         |    |    |    |    |    |    |     |   |
| Control of all health hazards in the workplace based on the results of HRA identification and carried out by certified personnel * |            |                 |         |    |    |    |    |    |    |     |   |
| Select answer                                                                                                    |            |                 |         |    |    |    |    |    |    |     | 0 |
| Field is required                                                                                                    |            |                 |         |    |    |    |    |    |    |     |   |
| H3 - Medical Emergency Management                                                                                                  |            |                 |         |    |    |    |    |    |    |     |   |
| a. Medical Emergency Response Preparedness Plan is available *                                                                     |            |                 |         |    |    |    |    |    |    |     |   |
| Select answer                                                                                                    |            |                 |         |    |    |    |    |    |    |     | ٥ |
| Field is required                                                                                                    |            |                 |         |    |    |    |    |    |    |     |   |
| b. Conducting Medical Evacuation Drill *                                                                                           |            |                 |         |    |    |    |    |    |    |     |   |
| Save as Draft Submit to SKK Cancel                                                                                                 |            |                 |         |    |    |    |    |    |    |     |   |

- Pilih periode untuk bulan yang ingin dilaporkan di field "Month"
- Pilih KKKS | Working Area yang diinginkan. Aplikasi akan secara otomatis menampilkan default KKKS | Working Area apabila terdapat hanya ada 1 pilihan saja.
- Anda dapat melakukan pengisian form dengan memilih opsi jawaban di masing-masing kategori pertanyaan. Nilai index akan dihitung secara real-time tergantung dari jawaban
- Anda dapat juga melakukan pengisian menggunakan Excel Template dan meng-upload dengan cara meng-klik "Upload file" field. Jawaban dan nilai index akan ditampilkan secara otomatis tergantung dari pilihan di Excel file yang diupload
- Klik tombol "Save as Draft" jika ingin menyimpan formulir sebagai draft

• Klik tombol "Submit to SKK" jika ingin melanjutkan proses pelaporan. Dalam hal ini, formulir pelaporan akan diteruskan ke proses verifikasi.

#### 2.6.2 Form Safety

Form Safety dapat digunakan dalam melakukan pengisian form HSE Safety di setiap bulannya sebelum tenggat waktu yang telah ditetapkan.

| r  | 🧕 🖉 🙆                  |   |                  |      |       |              |       |      |        |                |             | KKKS Demo Corporation | User K3SDemo<br>user-k3s@domain.net |
|----|------------------------|---|------------------|------|-------|--------------|-------|------|--------|----------------|-------------|-----------------------|-------------------------------------|
| 1  | ikkmigas ⊻ 💙           |   | HSE Index Safety |      |       |              |       |      |        |                |             |                       |                                     |
| () | HSE Suite              | = | Filter           |      |       |              |       |      |        |                |             |                       |                                     |
| 0  | Dashboard              |   | Year             |      |       | Month        |       |      | Status |                | C Workir    | ng Area               |                                     |
| 0  | Task Overview          | > | (                |      |       |              |       |      |        |                |             |                       | Create                              |
| C  | Notification           |   | Q search         |      |       |              |       |      |        |                |             |                       |                                     |
| g  | HSE Index              | ^ | No. PSC          | Year | Month | Working Area | State | 15   | Index  | Submitted Date | Modified By | Modified Date         | Action                              |
|    | Health                 |   |                  |      |       |              |       | No R | łows   |                |             |                       |                                     |
|    |                        |   | < 1 >            |      |       |              |       |      |        |                |             |                       | Page size: 10 0                     |
|    | Environment            |   |                  |      |       |              |       |      |        |                |             |                       |                                     |
|    | Process Safety         |   |                  |      |       |              |       |      |        |                |             |                       |                                     |
|    | GHG Emission           |   |                  |      |       |              |       |      |        |                |             |                       |                                     |
| ۲  | General Administration | > |                  |      |       |              |       |      |        |                |             |                       |                                     |
|    |                        |   |                  |      |       |              |       |      |        |                |             |                       |                                     |
|    |                        |   |                  |      |       |              |       |      |        |                |             |                       |                                     |
|    |                        |   |                  |      |       |              |       |      |        |                |             |                       |                                     |
|    |                        |   |                  |      |       |              |       |      |        |                |             |                       |                                     |
|    |                        |   |                  |      |       |              |       |      |        |                |             |                       |                                     |
|    |                        |   |                  |      |       |              |       |      |        |                |             |                       |                                     |
|    |                        |   |                  |      |       |              |       |      |        |                |             |                       |                                     |

- Klik menu HSE Index → Safety
- Layar akan menampilkan daftar dengan pilihan filter Year, Month, Status dan Working Area
- Klik tombol "Create" untuk menambah dan melakukan pelaporan HSE Safety

| HSE Index Information                                       |       |   |                        |          |       |       |  |
|-------------------------------------------------------------|-------|---|------------------------|----------|-------|-------|--|
| Month *                                                     |       | P | KKS   Working Area     |          |       |       |  |
| January 2025                                                |       |   | AED Rombebai B.V.   F  | tombebai |       |       |  |
| Index:                                                      |       |   | FAR:                   | FIR:     | LTIR: | TRIR: |  |
| 2                                                           |       |   | 2                      | 2        | 2     | 2     |  |
| HSE Index Upload File<br>File Excel berukuran maksimum 1 MB |       |   |                        |          |       |       |  |
| Upload file                                                 | Reset |   |                        |          |       |       |  |
| Safety Data                                                 |       |   |                        |          |       |       |  |
| Total Manpower                                              |       |   |                        |          |       |       |  |
| KKKS Employees *                                            |       | c | Contractor Employees * |          |       |       |  |
| Manpower                                                    |       | Ĵ | Manpower               |          |       |       |  |
| Notes                                                       |       |   |                        |          |       |       |  |
| Notes                                                       |       |   |                        |          |       |       |  |
| Total Working Hour                                          |       |   |                        |          |       |       |  |
| KKKS Working Hour *                                         |       | c | Contractor Working Hou | ir *     |       |       |  |
| Working Hour                                                |       | Û | Working Hour           |          |       |       |  |
| YTD: 0                                                      |       | ) | (TD: 0                 |          |       |       |  |
| Notes                                                       |       |   |                        |          |       |       |  |
| Notes                                                       |       |   |                        |          |       |       |  |
|                                                             |       |   |                        |          |       |       |  |
|                                                             |       |   |                        |          |       |       |  |

- Pilih periode untuk bulan yang ingin dilaporkan di field "Month"
- Pilih KKKS | Working Area yang diinginkan. Aplikasi akan secara otomatis menampilkan default KKKS | Working Area apabila terdapat hanya ada 1 pilihan saja.

- Anda dapat melakukan pengisian form dengan memilih opsi jawaban atau mengisi isian field di masing-masing kategori pertanyaan. Nilai index akan dihitung secara real-time tergantung dari jawaban
- Anda dapat juga melakukan pengisian menggunakan Excel Template dan meng-upload dengan cara meng-klik "Upload file" field. Jawaban dan nilai index akan ditampilkan secara otomatis tergantung dari pilihan di Excel file yang diupload
- Untuk bagian Fatality, LWDC, RWDC, MTC dan FAC, apabila salah satu field dari KKKS atau Contractor yang terisi angka selain 0, maka User diharapkan untuk mengisi Notes / Keterangan di kolom tersebut seperti pada contoh di bawah ini.

| Fatality                                                                                                    |                                                              |
|----------------------------------------------------------------------------------------------------|--------------------------------------------------------------|
| Number of Event                                                                                                    |                                                              |
| KKKS Event         1           1         2           YTD: 1         2                                                                                                    | Contractor Event       0          ①        YTD: 0          ② |
| Notes Notes Field is required                                                                                                    |                                                              |
| Number of Person                                                                                                    |                                                              |
| KKKS Employees C C KKKS Employees C C KKKS Employees C C KKKS Employees C C KKKS Employees C C KKS Employees C C K KSS Employees C C KKS Employees C C KKS Employees C C KKS Employees C C KKS Employees C C KKS Employees C C KKS Employees C C KKS Employees C C KKS Employees C C KKS Employees C C KKS Employees C C KKS Employees C C KKSS Employees C C KKSS Employees C C KKSS Employees C C KKSS Employees C C KKSS Employees C C KKSS Employees C C KKSS Employees C C KKSS Employees C C KKSS Employees C C KKSS Employees C C KKSS Employees C C KKSS Employees C C KKSS Employees C C KKSS Employees C KKSS Employees C C KKSS Employees C KKSS Employees C KKSS Employees C KKSS Employees C KKSS Employees C KKSS Employees C C KKSSS Employees C C KKSSS Employees C KKSSS Employees C KKSSS Employees C KKSSS Employees C KKSSS Employees C KKSSS Employees C KKSSS Employees C KKSSS Employees C KKSSS Employees C KKSSSS Employees C KKSSSSS Employees C KKSSSS Employees C KKSSSS E | Contractor Employees Contractor Employees YTD: 0             |
| Notes Notes                                                                                                    |                                                              |

- Klik tombol "Save as Draft" jika ingin menyimpan formulir sebagai draft
- Klik tombol "Submit to SKK" jika ingin melanjutkan proses pelaporan. Dalam hal ini, formulir pelaporan akan diteruskan ke proses verifikasi.

## 2.6.3 Form Environment

Form Environment dapat digunakan dalam melakukan pengisian form HSE Environment di setiap bulannya sebelum tenggat waktu yang telah ditetapkan.

| Γ | <b>?</b>            | 0     |         |                 |      |       |              |        |        |                |             | KKKS Demo Corporation | Use<br>use | r K3SDemo<br>r-k3s@domain.net |
|---|---------------------|-------|---------|-----------------|------|-------|--------------|--------|--------|----------------|-------------|-----------------------|------------|-------------------------------|
| - | skkmigas ⊻          | · .   | HSE Inc | dex Environment |      |       |              |        |        |                |             |                       |            |                               |
| 8 | HSE Suite           | ≡     | Filter  |                 |      |       |              |        |        |                |             |                       |            |                               |
| Ø | Dashboard           |       | Year    |                 |      |       | Month        |        | Status |                |             | Working Area          |            |                               |
| 0 | Task Overview       | >     |         |                 |      |       |              |        |        |                |             |                       |            | Crosto                        |
| c | Notification        |       | Q Sea   |                 |      |       |              |        |        |                |             |                       |            | Create                        |
| E | HSE Index           | ^     | No.     | PSC             | Year | Month | Working Area | Status | Index  | Submitted Date | Modified By | Modified Date         | Ac         | tion                          |
|   | Health              |       |         |                 |      |       |              | N      | o Rows |                |             |                       |            |                               |
|   | Safety              |       | <       | >               |      |       |              |        |        |                |             |                       | Page si    | ze: 10 °                      |
|   | Environment         |       |         |                 |      |       |              |        |        |                |             |                       |            |                               |
|   | Process Safety      |       |         |                 |      |       |              |        |        |                |             |                       |            |                               |
|   | GHG Emission        |       |         |                 |      |       |              |        |        |                |             |                       |            |                               |
| ۲ | General Administrat | ion > |         |                 |      |       |              |        |        |                |             |                       |            |                               |
|   |                     |       |         |                 |      |       |              |        |        |                |             |                       |            |                               |
|   |                     |       |         |                 |      |       |              |        |        |                |             |                       |            |                               |
|   |                     |       |         |                 |      |       |              |        |        |                |             |                       |            |                               |
|   |                     |       |         |                 |      |       |              |        |        |                |             |                       |            |                               |
|   |                     |       |         |                 |      |       |              |        |        |                |             |                       |            |                               |
|   |                     |       |         |                 |      |       |              |        |        |                |             |                       |            |                               |
|   |                     |       |         |                 |      |       |              |        |        |                |             |                       |            |                               |
|   |                     |       |         |                 |      |       |              |        |        |                |             |                       |            |                               |
|   |                     |       |         |                 |      |       |              |        |        |                |             |                       |            |                               |

- Klik menu HSE Index → Environment
- Layar akan menampilkan daftar dengan pilihan filter Year, Month, Status dan Working Area
- Klik tombol "Create" untuk menambah dan melakukan pelaporan HSE Environment

| Month *                                                    |       | KKKS   Workin | ng Area          |     |    |    |    |    |    |  |  |  |  |
|------------------------------------------------------------|-------|---------------|------------------|-----|----|----|----|----|----|--|--|--|--|
| January 2025                                               |       | AED Rombel    | bai B.V.   Rombe | bai |    |    |    |    |    |  |  |  |  |
| Index:                                                     |       | E1            | E2               | E3  | E4 | E5 | E6 | E7 | E8 |  |  |  |  |
| 2                                                          |       | 2             | 2                | 2   | 2  | 2  | 2  | 2  | 2  |  |  |  |  |
| ISE Index Upload File<br>ile Excel berukuran maksimum 1 MB |       |               |                  |     |    |    |    |    |    |  |  |  |  |
| Upload file                                                | Reset |               |                  |     |    |    |    |    |    |  |  |  |  |
| Production Information                                     |       |               |                  |     |    |    |    |    |    |  |  |  |  |
| il dan/atau Condensate *                                   |       | Gas *         |                  |     |    |    |    |    |    |  |  |  |  |
| No data                                                    | bbls  | No data       |                  |     |    |    |    |    | N  |  |  |  |  |
| TD: -                                                      |       | YTD: -        |                  |     |    |    |    |    |    |  |  |  |  |
| 1 - Environment Conformance                                |       |               |                  |     |    |    |    |    |    |  |  |  |  |
| Please select value                                        |       |               |                  |     |    |    |    |    |    |  |  |  |  |
|                                                            |       |               |                  |     |    |    |    |    |    |  |  |  |  |
| 2 - Emission                                               |       |               |                  |     |    |    |    |    |    |  |  |  |  |
| Freenhouse Gas Emission                                    |       |               |                  |     |    |    |    |    |    |  |  |  |  |
| 0.                                                         |       |               |                  |     |    |    |    |    |    |  |  |  |  |
| No data                                                    |       |               |                  |     |    |    |    |    |    |  |  |  |  |
|                                                            |       |               |                  |     |    |    |    |    |    |  |  |  |  |

- Pilih periode untuk bulan yang ingin dilaporkan di field "Month"
- Pilih KKKS | Working Area yang diinginkan. Aplikasi akan secara otomatis menampilkan default KKKS | Working Area apabila terdapat hanya ada 1 pilihan saja
- Di bagian Production Information, Oil dan Gas data akan terisi secara otomatis tergantung dari pilihan Month dan KKKS | Working Area di form tersebut. Data produksi Oil & Gas ini telah terintegrasi dengan sumber informasi data produksi di SKK Migas

| Production Information    |      |                         |       |
|---------------------------|------|-------------------------|-------|
| Oil dan/atau Condensate * |      | Gas *                   |       |
| 37,943.000                | bbls | 3,765.171               | MMSCF |
| YTD: 136,491.88           |      | YTD: 22,650,669,213.901 |       |

- Anda dapat melakukan pengisian form dengan memilih opsi jawaban atau mengisi isian field di masing-masing kategori pertanyaan. Nilai index akan dihitung secara real-time tergantung dari jawaban
- Anda dapat juga melakukan pengisian menggunakan Excel Template dan meng-upload dengan cara meng-klik "Upload file" field. Jawaban dan nilai index akan ditampilkan secara otomatis tergantung dari pilihan di Excel file yang diupload
- Klik tombol "Save as Draft" jika ingin menyimpan formulir sebagai draft
- Klik tombol "Submit to SKK" jika ingin melanjutkan proses pelaporan. Dalam hal ini, formulir pelaporan akan diteruskan ke proses verifikasi

## 2.6.3.1 Conversion Rate

- Conversion Rate Factor dapat dikonfigurasikan ketika menggunakan pelaporan HSE Environment. Conversion Rate ini dibutuhkan jika ada perbedaan factor yang digunakan dalam menkonversi satuan unit. Sebagai contoh, konversi unit dari bbls Oil ke tonne yang diperlukan dalam perhitungan nilai index.
- Klik ikon "Gear" di pojok kanan atas dan pilih dropdown menu "Conversion Rate". Anda akan mendapatkan popup window "Conversion Rate"

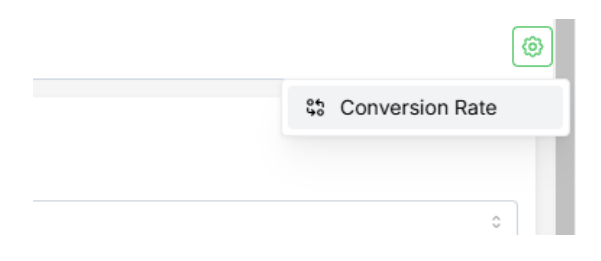

 Conversion Rate akan disimpan dengan di setiap form pelaporan HSE Environment. Setiap pelaporan di form HSE Environment dapat terkonfigurasikan dengan Conversion Rate yang berbeda

| Conversion Rate                                           | × |
|-----------------------------------------------------------|---|
| Hydrocarbon Production                                    |   |
| 1 bbl of Oil To Tonne                                     |   |
| 0.134                                                     | t |
| 1 bbl of Condensate To Tonne                              |   |
| 0.119                                                     | t |
| 1000 ft <sup>3</sup> of Non-associated Gas To Tonne       |   |
| 0.0226                                                    | t |
| 1000 ft <sup>3</sup> of Associated Gas To Tonne<br>0.0283 | t |
| NAF Discharged on Cuttings                                |   |
| 1 bbl of Cutting Dry To Tonne                             |   |
| 0.412                                                     | t |
| Spills                                                    |   |
| 1 bbl of Oil To Tonne                                     |   |
| 0.134                                                     | t |
| 1 bbl of Chemicals To Tonne                               |   |
| 0.159                                                     | t |
| Save Cancel                                               |   |

## 2.6.4 Form Process Safety

Form Process Safety dapat digunakan dalam melakukan pengisian form HSE Process Safety di setiap bulannya sebelum tenggat waktu yang telah ditetapkan.

|        | skkmigas 🎉 🤤             | HSE Index Process Saf | fety |       |              |        |        |                |             | KKKS Demo Corporation | User K3SDemo<br>user-k3s@domain.net |
|--------|--------------------------|-----------------------|------|-------|--------------|--------|--------|----------------|-------------|-----------------------|-------------------------------------|
|        | HSE Suite 📃              | Elter                 |      |       |              |        |        |                |             |                       |                                     |
| ø      | Dashboard                | Year                  |      |       | Month        |        | Status |                | © Work      | ing Area              |                                     |
| 0      | Task Overview >          | Q Search              |      |       |              |        |        |                |             |                       | Create                              |
| C<br>C | Notification             | No. PSC               | Year | Month | Working Area | Status | Index  | Submitted Date | Modified By | Modified Date         | Action                              |
| 5      | HSE Index ^              |                       |      |       |              | No F   | Rows   |                |             |                       |                                     |
|        | Safety                   | < 1 >                 |      |       |              |        |        |                |             |                       | Page size: 10 0                     |
|        | Environment              |                       |      |       |              |        |        |                |             |                       |                                     |
|        | Process Safety           |                       |      |       |              |        |        |                |             |                       |                                     |
|        | GHG Emission             |                       |      |       |              |        |        |                |             |                       |                                     |
| ٢      | General Administration > |                       |      |       |              |        |        |                |             |                       |                                     |
|        |                          |                       |      |       |              |        |        |                |             |                       |                                     |
|        |                          |                       |      |       |              |        |        |                |             |                       |                                     |
|        |                          |                       |      |       |              |        |        |                |             |                       |                                     |
|        |                          |                       |      |       |              |        |        |                |             |                       |                                     |
|        |                          |                       |      |       |              |        |        |                |             |                       |                                     |
|        |                          |                       |      |       |              |        |        |                |             |                       |                                     |

- Klik menu HSE Index → Process Safety
- Layar akan menampilkan daftar dengan pilihan filter Year, Month, Status dan Working Area
- Klik tombol "Create" untuk menambah dan melakukan pelaporan HSE Process Safety

| HSE Index Information                                                                                     |                                                      |                                                          |                                                |                   |               |  |  |  |  |
|----------------------------------------------------------------------------------------------------|------------------------------------------------------|----------------------------------------------------------|------------------------------------------------|-------------------|---------------|--|--|--|--|
| Month *                                                                                                   |                                                      |                                                          | KKKS   Working Area                            |                   |               |  |  |  |  |
| January 2025                                                                                              |                                                      |                                                          | AED Rombebai B.V.   Rombebai                   |                   |               |  |  |  |  |
| Applicable Working Hours                                                                                  |                                                      |                                                          |                                                |                   |               |  |  |  |  |
| No data                                                                                                   |                                                      | <u></u>                                                  |                                                |                   |               |  |  |  |  |
| YTD: 0                                                                                                    |                                                      |                                                          |                                                |                   |               |  |  |  |  |
| PSM Event Rate Tier 1:                                                                                    |                                                      | PSM Event Rate Tier 2:                                   |                                                | PSM Event Rate Ti | ier 3:        |  |  |  |  |
| 2                                                                                                    |                                                      | 2                                                        |                                                | 2                 |               |  |  |  |  |
| HSE Index Upload File<br>File Excel berukuran maksimum 1 MB                                               |                                                      |                                                          |                                                |                   |               |  |  |  |  |
| Upload file                                                                                               |                                                      | Reset                                                    |                                                |                   |               |  |  |  |  |
| Injury to employee or contractor                                                                          |                                                      |                                                          |                                                |                   |               |  |  |  |  |
| Number of Event Tier 1<br>Fatality and/or Lost Workday Case ('days away from work' or 'lost time injury') | Number of Event Tier :<br>Recordable occupational in | 2<br>jury (restricted work day case or medical treatment | Number of Event Tier 3<br>First aid case (FAC) |                   | Tier 4<br>n/a |  |  |  |  |
| No data                                                                                                   | case)                                                |                                                          | No data                                        |                   |               |  |  |  |  |
|                                                                                                    | No data                                              |                                                          |                                                |                   |               |  |  |  |  |
| Injury to third party                                                                                     |                                                      |                                                          |                                                |                   |               |  |  |  |  |
| Number of Event Tier 1<br>Fatality, or injuryfillness that results in a hospital admission                | Number of Event Tier :<br>n/a                        | 2                                                        | Number of Event Tier 3<br>n/a                  |                   | Tier 4<br>n/a |  |  |  |  |
| No data                                                                                                   | No data                                              |                                                          | No data                                        |                   |               |  |  |  |  |
| Impact to the community                                                                                   |                                                      |                                                          |                                                |                   |               |  |  |  |  |
| Number of Event Tier 1<br>Officially declared community evacuation or community shelter-in-place          | Number of Event Tier :<br>n/a                        | 2                                                        | Number of Event Tier 3<br>n/a                  |                   | Tier 4<br>n/a |  |  |  |  |
| Save as Draft Submit to SKK Cancel                                                                        |                                                      |                                                          |                                                |                   |               |  |  |  |  |

- Pilih periode untuk bulan yang ingin dilaporkan di field "Month"
- Pilih KKKS | Working Area yang diinginkan. Aplikasi akan secara otomatis menampilkan default KKKS | Working Area apabila terdapat hanya ada 1 pilihan saja.
- Anda dapat melakukan pengisian form dengan memilih opsi jawaban di masing-masing kategori pertanyaan. Nilai index akan dihitung secara real-time tergantung dari jawaban

- Anda dapat juga melakukan pengisian menggunakan Excel Template dan meng-upload dengan cara meng-klik "Upload file" field. Jawaban dan nilai index akan ditampilkan secara otomatis tergantung dari pilihan di Excel file yang diupload
- Klik tombol "Save as Draft" jika ingin menyimpan formulir sebagai draft
- Klik tombol "Submit to SKK" jika ingin melanjutkan proses pelaporan. Dalam hal ini, formulir pelaporan akan diteruskan ke proses verifikasi

### 2.6.5 Form GHG Emission

Form GHG Emission dapat digunakan dalam melakukan pengisian form HSE GHG Emission di setiap bulannya sebelum tenggat waktu yang telah ditetapkan.

|   | 🔗 🎸 🤤                    |   | GHG Em  | ission                   |      |          |                              |           |                |              | (AXKS Demo Corporation | User K3SDemo<br>user-k3s@domain.net |
|---|--------------------------|---|---------|--------------------------|------|----------|------------------------------|-----------|----------------|--------------|------------------------|-------------------------------------|
| 2 | HSE Suite 🛛 🗮            | 1 | Filter  |                          |      |          |                              |           |                |              |                        |                                     |
| 0 | Dashboard                |   | Year    |                          |      |          | Month.                       | Stat      | us             | \$ We        | irking Area            |                                     |
| 0 | Task Overview >          |   |         |                          |      |          |                              |           |                |              |                        | Create                              |
| C | Notification             |   | o, sear |                          |      |          |                              |           |                |              |                        |                                     |
| đ | HSE Index ^              |   | No.     | PSC                      | Year | Month    | Working Area                 | Status    | Submitted Date | Modified By  | Modified Date          | Action                              |
|   | Health                   |   | 1       | KKKS Demo<br>Corporation | 2024 | December | AED Rombebal B.V.   Rombebal | VERIFYING | 17 Dec 2024    | User K3SDemo | 17 Dec 2024            | ۲                                   |
|   | Safety                   |   | < 1     | 1                        |      |          |                              |           |                |              |                        | Page size: 10 :                     |
|   | Environment              |   | _       |                          |      |          |                              |           |                |              |                        |                                     |
|   | Process Safety           |   |         |                          |      |          |                              |           |                |              |                        |                                     |
|   |                          |   |         |                          |      |          |                              |           |                |              |                        |                                     |
| ۲ | General Administration > |   |         |                          |      |          |                              |           |                |              |                        |                                     |
|   |                          |   |         |                          |      |          |                              |           |                |              |                        |                                     |
|   |                          |   |         |                          |      |          |                              |           |                |              |                        |                                     |
|   |                          |   |         |                          |      |          |                              |           |                |              |                        |                                     |
|   |                          |   |         |                          |      |          |                              |           |                |              |                        |                                     |

- Klik menu HSE Index → GHG Emission
- Layar akan menampilkan daftar dengan pilihan filter Year, Month, Status dan Working Area
- Klik tombol "Create" untuk menambah dan melakukan pelaporan HSE GHG Emission

| GHG Emission                                           |     |                              |       |
|--------------------------------------------------------|-----|------------------------------|-------|
| HSE Index Information                                  |     |                              |       |
| Month *                                                |     | KKKC   Working Args *        |       |
| January 2025                                           |     | AED Rombebai B.V.   Rombebai | 0     |
| HSE Index Upload File File Excel bouluran maksimum 1MB |     |                              |       |
| Upload file 🖧 Reset                                    |     |                              |       |
| Production Information                                 |     |                              |       |
| Oil dan/atau Condensate *                              |     | Gas *                        |       |
| No data b                                              | bls | No data                      | MMSCF |
|                                                        |     |                              |       |
| Energy Use                                             |     |                              |       |
| Energy consumption                                     |     |                              |       |
| No data                                                |     |                              | GJ    |
| Fuel Use                                               |     |                              |       |
| Crude Oil                                              |     |                              |       |
| No data                                                |     |                              | bbls  |
| Gas                                                    |     |                              |       |
| No data                                                |     |                              | MMSCF |
| Condensate                                             |     |                              |       |
| No data                                                |     |                              | bbls  |
| Fuel Use - Peralatan tidak bergerak                    |     |                              |       |
| Fuel Type                                              |     | Value                        |       |
| Fuel Type                                              | 0   | No data                      | Liter |
| Eucl Lica - Daralatan baraarak                         |     |                              |       |
| Save as Draft Submit to SKK Cancel                     |     |                              |       |
|                                                        |     |                              |       |

- Pilih periode untuk bulan yang ingin dilaporkan di field "Month"
- Pilih KKKS | Working Area yang diinginkan. Aplikasi akan secara otomatis menampilkan default KKKS | Working Area apabila terdapat hanya ada 1 pilihan saja

 Di bagian Production Information, Oil dan Gas data akan terisi secara otomatis tergantung dari pilihan Month dan KKKS | Working Area di form tersebut. Data produksi Oil & Gas ini telah terintegrasi dengan sumber informasi data produksi di SKK Migas

| Production Information    |                         |       |
|---------------------------|-------------------------|-------|
| Oil dan/atau Condensate * | Gas *                   |       |
| 37,943.000 bbls           | 3,765.171               | MMSCF |
| YTD: 136,491.88           | YTD: 22,650,669,213.901 |       |

- Anda dapat melakukan pengisian form dengan memilih opsi jawaban di masing-masing kategori pertanyaan. Nilai index akan dihitung secara real-time tergantung dari jawaban
- Anda dapat juga melakukan pengisian menggunakan Excel Template dan meng-upload dengan cara meng-klik "Upload file" field. Jawaban dan nilai index akan ditampilkan secara otomatis tergantung dari pilihan di Excel file yang diupload
- Klik tombol "Save as Draft" jika ingin menyimpan formulir sebagai draft
- Klik tombol "Submit to SKK" jika ingin melanjutkan proses pelaporan. Dalam hal ini, formulir pelaporan akan diteruskan ke proses verifikasi

## 2.7 Verifikasi

Fungsi verifikasi hanya dapat diakses oleh setiap user yang memiliki role Level 2 – Verificator KKKS. Setiap form yang dilaporkan oleh User di KKKS akan melewati proses verifikasi sebelum form tersebut diteruskan ke SKK Migas.

#### Verifikasi menggunakan link di Email:

• Verificator akan mendapatkan email notifikasi mengenai form yang harus diverifikasi dan dapat melakukan verifikasi dengan mengklik link yang diberikan di email tersebut.

#### Alternatif Verifikasi menggunakan Task Overview:

Verificator dapat juga mengakses ke menu "Task Overview"  $\rightarrow$  Approval dalam melakukan verifikasi.

| HSE Suite 📃              | HSE Index | (Health) HSE Index (Safety) | HSE Index | (Environment) | HSE Index (Process Safety)     | ISE Index (Em | ission Load)     |       |                |   |                  |               |                |
|--------------------------|-----------|-----------------------------|-----------|---------------|--------------------------------|---------------|------------------|-------|----------------|---|------------------|---------------|----------------|
| Dashboard                | -         |                             |           |               |                                |               |                  |       |                |   |                  |               |                |
| O Task Overview          | HSE       | Index Health                |           | 1 HSE Ind     | ex Health                      | 0             | HSE Index Health |       |                | 1 | HSE Index Health |               | 0              |
| Approval                 | 100       | al Data                     |           | Appro         | ved                            |               | Waiting Approv   | al    |                |   | Rejected         |               |                |
| C Notification           | Filter    |                             |           |               |                                |               |                  |       |                |   |                  |               |                |
| 🕼 HSE Index 💦 💛          | Yeor      |                             |           | Month         |                                |               | Status           |       |                |   | Working Area     |               |                |
| General Administration > | Search    |                             |           |               |                                |               |                  |       |                |   |                  |               |                |
|                          | No.       | PSC                         | Year      | Month         | Working Area                   |               | Status           | Index | Submitted Date |   | Modified By      | Modified Date | Action         |
|                          | 3         | KKKS Demo Corporation       | 2025      | January       | K3S0000004   AED Rombebai B.V. |               | VERIFYING        | 2.40  | 05 Jan 2025    |   | User K3SDemo     | 05 Jan 2025   | ۲              |
|                          | • 1       | 5                           |           |               |                                |               |                  |       |                |   |                  | P             | ige size: 10 : |

- Klik menu "Task Overview"  $\rightarrow$  Approval
- Pilih Tab HSE Index Health, Safety, Environment, Process Safety, atau Emission Load
- Filter berdasarkan status "Waiting Approval" atau langsung meng-klik ikon Show di Action di form pelaporan yang diinginkan

| ← HSE Index Health                                                 |                                                                                                    |  |   |  |  |  |  |  |
|--------------------------------------------------------------------|----------------------------------------------------------------------------------------------------|--|---|--|--|--|--|--|
| Detail Activity                                                    |                                                                                                    |  |   |  |  |  |  |  |
| HSE Index Information PSC KKKS Demo Corporation Month              | H1 - Health Risk Assessment and Planning<br>HRA implemented at all operating sites / areas and carried out by certified personnel<br>not available / planned                                                        |  | 2 |  |  |  |  |  |
| January 2025<br>1005  Yooking Ares<br>AED Rombebal B.V.   Rombebal | H2 - Industrial Hygiene and Control of Workplace Exposures Control of all health hazards in the workplace based on the results of HRA identification and carried out by certified personnel not available / planned |  | 2 |  |  |  |  |  |
| Index<br>2.4<br>H1 H2 H3 H4 H5                                     | H3 - Medical Emergency Management<br>a. Medical Emergency Response Preparedness Plan is available                                                                                                    |  |   |  |  |  |  |  |
| 2 2 2 2 2 2<br>H6 H7 H8 H9 H10                                     | not available / planned b. Conducting Medical Evacuation Drill                                                                                                    |  | 2 |  |  |  |  |  |
| 2 2 2 4 4                                                          | not available / planned c. First Alder personnel is available                                                                                                    |  | 2 |  |  |  |  |  |
|                                                                    | not available / planned d. Refreshment Training for First Aider                                                                                                    |  | 2 |  |  |  |  |  |
|                                                                    | not available / planned e. Mass Casualty Incident Management Plan is available                                                                                                    |  | 2 |  |  |  |  |  |
|                                                                    | not available / planned  f. Conduct Mass Casuality Incident Exercise once a year not available / planned                                                                                                    |  | 2 |  |  |  |  |  |

• Klik tombol "Approve" atau "Reject" untuk melakukan proses verifikasi

## 2.8 Perubahan Data / Request Update

Fungsi Perubahan Data / Request Update dapat digunakan oleh KKKS jika ingin melakukan perubahan untuk data yang telah dilaporkan dan/atau disetujui. KKKS dapat melakukan permintaan perubahan via Request Update di setiap form yang berstatus "Published".

| GHG Emission |                          |      |          |                              |           |                |              |               |                 |
|--------------|--------------------------|------|----------|------------------------------|-----------|----------------|--------------|---------------|-----------------|
| Filter       |                          |      |          |                              |           |                |              |               |                 |
| Year         |                          |      |          | Month                        | Statu     | IS             | ≎ Workin     | g Area        |                 |
| Q Sea        | Q, Search                |      |          |                              |           |                |              |               |                 |
| No.          | PSC                      | Year | Month    | Working Area                 | Status    | Submitted Date | Modified By  | Modified Date | Action          |
| 1            | KKKS Demo<br>Corporation | 2024 | December | AED Rombebai B.V.   Rombebai | PUBLISHED | 17 Dec 2024    | User K3SDemo | 05 Jan 2025   | ۲               |
| <            | >                        |      |          |                              |           |                |              |               | Page size: 10 ° |

- Klik tombol "Show" pada kolom Action di form berstatus Published yang ingin dirubah
- Klik tab "Request Update" untuk menampilkan halaman Request Update di form tersebut
- Klik tombol "Create Request Update" untuk melakukan proses perubahan

| - GHG Emission                |                |  |             |  |
|-------------------------------|----------------|--|-------------|--|
| etail Activity Request Update |                |  |             |  |
|                               |                |  | Create Requ |  |
|                               | Tidak ada data |  |             |  |
|                               |                |  |             |  |
|                               |                |  |             |  |
|                               |                |  |             |  |
|                               |                |  |             |  |
|                               |                |  |             |  |
|                               |                |  |             |  |
|                               |                |  |             |  |
| Create Request Update         | ×              |  |             |  |
|                               |                |  |             |  |
| Reason *                      |                |  |             |  |
| Alasan untuk mengupdate       |                |  |             |  |
|                               |                |  |             |  |
|                               | 10             |  |             |  |
|                               |                |  |             |  |
| Cancel Save as Draft          | Submit to SKK  |  |             |  |

- Isi alas an perubahan di field "Reason" dan klik tombol "Submit to SKK" untuk mengirim request perubahan ke SKK Migas
- Apabila disetujui oleh SKK Migas, form yang diinginkan akan berubah dengan status "Draft" dan harus melewati proses pengisian ulang dari awal

# 3. Pertanyaan Yang Sering Ditanyakan

| No | Pertanyaan                                       | Jawaban                                                                                                    |
|----|--------------------------------------------------|----------------------------------------------------------------------------------------------------|
| 1  | Gagal login di aplikasi                          | <ul> <li>Periksa Username apakah sudah benar</li> <li>Periksa Password apakah sudah benar (huruf<br/>besar dan kecil berpengaruh) termasuk<br/>penggunaan angka dan tanda baca</li> <li>Jika semua sudah benar kemungkinan user<br/>belum terdaftar, hubungi Administrator</li> </ul> |
| 2  | User belum terdaftar di aplikasi                 | Melakukan registrasi user atau dapat<br>menghubungi helpdesk                                                                                                    |
| 3  | User tidak dapat menyimpan atau<br>mengirim form | <ul> <li>Periksa apakah workflow approval sudah<br/>dikonfigurasi</li> <li>Periksa field Periode dan KKKS apakah sudah<br/>terisi</li> <li>Periksa field-field yang wajib diisi di form. Field<br/>yang belum diisi akan muncul highlight<br/>berwarna merah.</li> </ul>              |